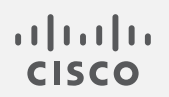

# Cisco Secure Network Analytics

管理対象アプライアンスの SSL/TLS 証明書 7.5.0

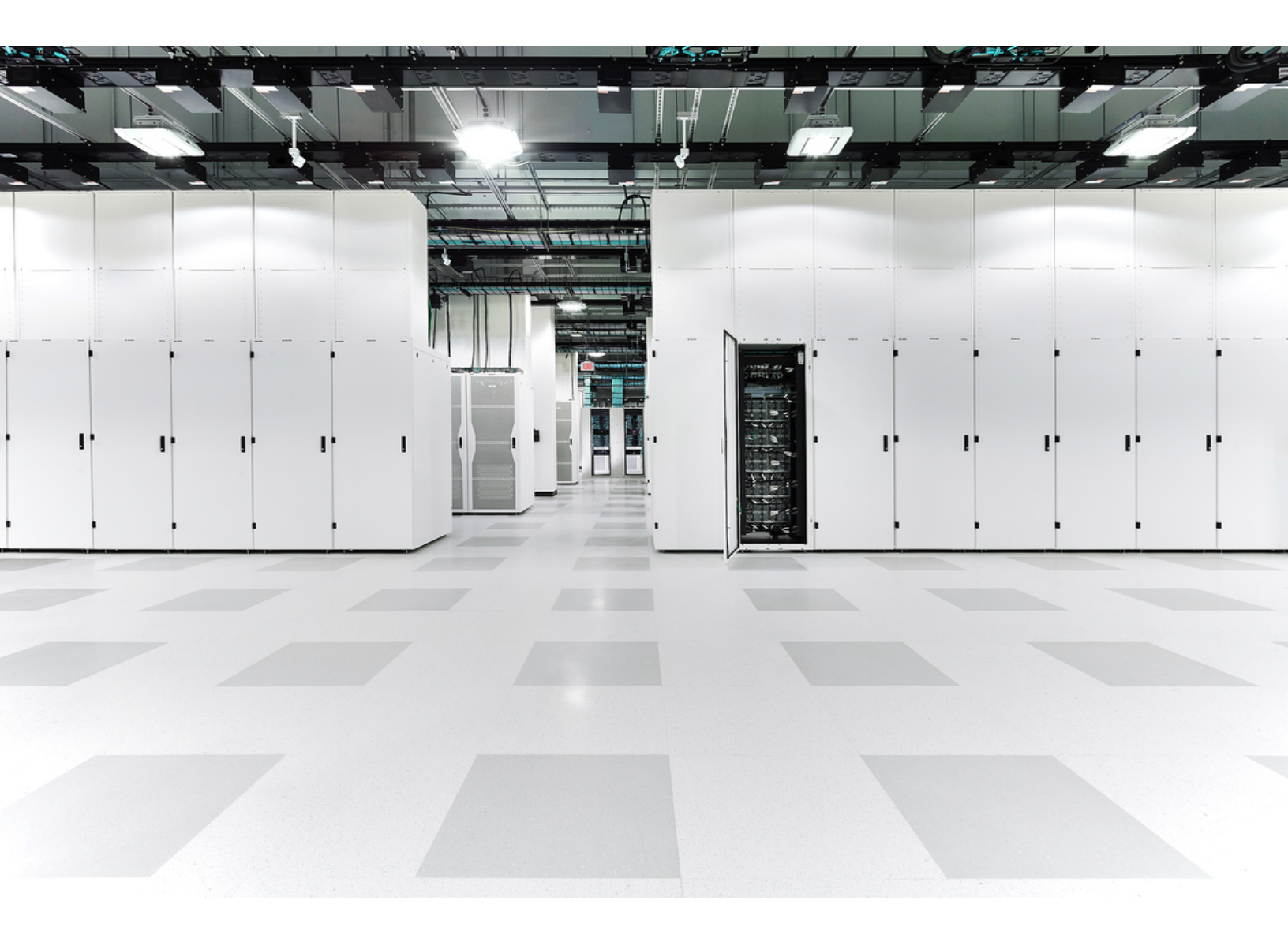

# 目次

| はじめに                                                   | 7   |
|--------------------------------------------------------|-----|
| DoDIN およびコモンクライテリアへの準拠                                 |     |
| 対象読者                                                   | 7   |
| 用語                                                     | 7   |
| 計画時間                                                   | 7   |
| ベストプラクティス                                              | 7   |
| 期限が切れる前に証明書を置き換える                                      |     |
| ネットワーク設定の変更                                            |     |
| Manager フェールオーバー                                       |     |
| アプライアンスのアイデンティティ証明書                                    |     |
| 認証                                                     |     |
| 証明書の要件                                                 |     |
| <b>サブジェクト</b> 代替名(SAN)                                 | 11  |
| 証明書のテスト                                                | 11  |
| 自己署名証明書                                                | 11  |
| 認証局によって署名された証明書(チェーンの長さ=2)                             | 12  |
| 認証局によって署名された証明書(チェーンの長さ>2)                             | 12  |
| クライアント アイデンティティ証明書                                     | 12  |
| 証明書の要件                                                 |     |
| PEM チェーンファイルの要件                                        | 13  |
| 信頼ストアの要件                                               | 14  |
| ワイルドカード証明書(クライアントアイデンティティのみ)                           | 14  |
| 追加の証明書の設定                                              | 14  |
| [集中管理(Central Management)]を開く                          | 15  |
| [アプライアンスステータス(Appliance Status)]が[接続済み(Connected)]であるこ | との確 |
|                                                        |     |
|                                                        |     |
| TLS バージョンの変更                                           |     |
|                                                        |     |
| 証明書の保存                                                 |     |
| シスコのバンドルのダウンロード                                        |     |
| 証明書期限切れの通知を受け取る                                        |     |
| システムアラーム                                               |     |
| 電子メール通知                                                |     |

| 以前に有効にされた電子メール通知                            |    |
|---------------------------------------------|----|
| 最近有効にされた電子メール通知                             |    |
| カスタム電子メール通知の作成                              | 23 |
| 1. アクションの作成                                 | 23 |
| 2. ルールの作成                                   | 25 |
| 電子メール通知の無効化                                 |    |
| 電子メール通知の有効化                                 |    |
| 期限切れになっていない、または期限切れの証明書の置換(概要)              |    |
| 期限切れになっていないシスコのデフォルト証明書の置換(証明書の更新)          |    |
| 要件                                          |    |
| すべてのアプライアンスまたは選択したアプライアンスでの証明書の更新           |    |
| 概要                                          |    |
| 1.アプライアンスのステータスの確認                          | 31 |
| 2. 証明書の生成                                   |    |
| 3.[集中管理(Central Management)]の確認             | 35 |
| 4. 信頼ストアの確認                                 |    |
| 期限切れになったシスコのデフォルト証明書の置換                     |    |
| 要件                                          |    |
| 1.アプライアンスのステータスの確認                          |    |
| 2.アプライアンスの手順の選択                             |    |
| Managerと管理対象アプライアンス                         |    |
| 概要                                          |    |
| 1. Data Store データベースを停止する                   |    |
| 2. Central Management からのアプライアンスの削除         |    |
| 3. アプライアンス アイデンティティ証明書の再生成                  |    |
| 4.[集中管理(Central Management)] への Manager の登録 | 42 |
| 5. 信頼ストアからの期限切れ証明書の削除                       |    |
| 6. Central Management へのアプライアンスの追加          | 44 |
| アプライアンスの設定順序                                |    |
| 7. Data Store データベースの開始                     |    |
| 8. 信頼ストアからの期限切れ証明書の削除                       |    |
| 9. Manager フェールオーバーペアの設定                    |    |
| Manager 以外の個別のアプライアンス                       | 47 |
| 概要                                          |    |
| 1. Data Store データベースを停止する                   |    |

| 2. アプライアンスの削除と証明書の再生成                 | 48 |
|---------------------------------------|----|
| 3. 信頼ストアからの期限切れ証明書の削除                 | 50 |
| 4. Central Management へのアプライアンスの追加    | 51 |
| 5. Data Store データベースの開始               | 52 |
| SSL/TLS アプライアンス アイデンティティ証明書の置換        | 53 |
| 証明書の要件                                | 53 |
| 環境に応じた手順の選択                           | 53 |
| Central Management での CSR の生成         | 53 |
| 概要                                    | 53 |
| 1. 証明書署名要求の生成                         | 53 |
| 2. ルート CA 証明書を信頼ストアに追加する              | 54 |
| 信頼ストアの要件                              | 55 |
| 3. Data Store データベースを停止する             | 57 |
| 4. アプライアンス アイデンティティ証明書の置換             | 57 |
| 5. デスクトップ クライアントで証明書を信頼する             | 58 |
| [集中管理(Central Management)] での CSR の省略 | 58 |
| 概要                                    | 58 |
| 1. 信頼ストアへの必要な証明書の追加                   | 58 |
| 信頼ストアの要件                              | 59 |
| 2. Data Store データベースを停止する             | 61 |
| 3. アプライアンス アイデンティティ証明書の置換             | 61 |
| 4. デスクトップ クライアントで証明書を信頼する             | 62 |
| 信頼ストアの証明書の確認                          | 63 |
| 信頼ストアからの証明書の削除                        | 63 |
| 信頼ストア の場所                             | 64 |
| ホスト名またはネットワークドメイン名の変更                 | 66 |
| 最新の設定の確認                              | 66 |
| ホスト名またはネットワークドメイン名の変更                 | 66 |
| 要件                                    | 66 |
| アプライアンスの手順の選択                         | 67 |
| Manager                               | 67 |
| 概要                                    | 67 |
| 1. Data Store データベースを停止する             | 67 |
| 2. Central Management からのアプライアンスの削除   | 68 |
| 3. Manager のホスト名またはネットワークドメイン名の変更     | 69 |

| 4.[集中管理(Central Management)] への Manager の登録     | 69 |
|-------------------------------------------------|----|
| 5. Central Management へのアプライアンスの追加              | 70 |
| アプライアンスの設定順序                                    |    |
| 6. Data Store データベースの開始                         |    |
| 7. 信頼ストアからの古い Manager 証明書の削除                    |    |
| 8. Manager フェールオーバーペアの設定                        | 72 |
| Manager 以外のアプライアンス                              | 73 |
| 概要                                              |    |
| 1. Data Store データベースを停止する                       | 73 |
| 2. Central Management からのアプライアンスの削除             | 74 |
| 3.アプライアンスのホスト名またはネットワークドメイン名の変更                 | 74 |
| 4. [集中管理(Central Management)] へのアプライアンスの追加      | 74 |
| 5. Data Store データベースの開始                         |    |
| ネットワークインターフェイスの変更                               | 76 |
| 最新の設定の確認                                        |    |
| [集中管理(Central Management)] でのネットワーク インターフェイスの変更 |    |
| アプライアンスの IP アドレスの変更                             |    |
| 要件                                              |    |
| アプライアンスの手順の選択                                   |    |
| Manager                                         |    |
| 概要                                              |    |
| 1. Central Management からのアプライアンスの削除             |    |
| 2. Manager IP アドレスの変更                           | 79 |
| 3.[集中管理(Central Management)] への Manager の登録     | 79 |
| 4. Central Management へのアプライアンスの追加              | 80 |
| アプライアンスの設定順序                                    |    |
| 5. 信頼ストアからの古い Manager 証明書の削除                    |    |
| 6. Manager フェールオーバーペアの設定                        |    |
| Manager 以外のアプライアンス                              | 83 |
| 概要                                              |    |
| 1. Central Management からのアプライアンスの削除             | 83 |
| 2. アプライアンスの IP アドレスの変更                          | 84 |
| 3. [集中管理(Central Management)] へのアプライアンスの追加      | 84 |
| SSL/TLS クライアント アイデンティティの追加                      |    |
| 追加の証明書の設定                                       |    |

| 証明書の要件                                                                                     | 85      |
|--------------------------------------------------------------------------------------------|---------|
| 環境に応じた手順の選択                                                                                | 85      |
| Central Management での CSR の生成                                                              | 86      |
| 概要                                                                                         | . 86    |
| 1. 証明書署名要求の生成                                                                              | . 86    |
| 2. 信頼ストアへの証明書の追加                                                                           | . 87    |
| 3. クライアント アイデンティティ証明書の追加                                                                   | 87      |
| Central Management での CSR の省略                                                              | 88      |
| 概要                                                                                         | . 88    |
| 1. 信頼ストアへの証明書の追加                                                                           | . 88    |
| 2. クライアント アイデンティティ証明書の追加                                                                   | 89      |
| クライアントアイデンティティ証明書の削除                                                                       | . 90    |
| トラブルシューティング                                                                                | . 91    |
| ログインする前に証明書を選択する必要がありますか。                                                                  | . 91    |
| アプライアンス アイデンティティ証明書が無効なのはなぜですか。                                                            | . 91    |
| Central Management からアプライアンスを削除しましたが、まだ管理対象になっています。                                        | .91     |
| [アプライアンスステータス(Appliance Status)] に [接続済み(Connected)] ではなく [初期化<br>中 (Initializing)] と表示される | 上<br>92 |
| サポートへの問い合わせ                                                                                | . 93    |
| 変更履歴                                                                                       | . 94    |

# はじめに

Cisco Secure Network Analytics(旧 Stealthwatch)v7.5.0 アプライアンス(旧 Stealthwatch Management Console(SMC))の SSL/TLS 証明書関連の設定を変更するには、このガイドを使用します。

- Cisco Secure Network Analytics Manager
- Cisco Secure Network Analytics Flow Collector
- Cisco Secure Network Analytics Flow Sensor
- Cisco Secure Network Analytics UDP Director
- Cisco Secure Network Analytics データノード

詳細については、「概要」を参照してください。

# DoDIN およびコモンクライテリアへの準拠

米国国防総省情報ネットワーク(DoDIN)またはコモンクライテリア(CC)に準拠するように Secure Network Analytics を設定するには、『DoDIN Military Unique Deployment Guide』または『Common Criteria Administrative Guide』の手順に従ってください。

## 対象読者

このガイドは、Secure Network Analytics 製品のインストールおよび設定を担当するネットワーク管 理者とその他の担当者を対象としています。SSL/TLS 証明書に精通していることを前提としていま す。サポートが必要な場合は、シスコサポートまでお問い合わせください。

## 用語

このガイドでは、Flow Sensor Virtual Edition (VE)などの仮想製品を含むすべての Secure Network Analytics 製品に対し「アプライアンス」という用語を使用しています。

「**クラスタ**」は、Manager が管理する Secure Network Analytics アプライアンスのグループです。

アプライアンスアイデンティティ証明書はリーフ証明書です。

### 計画時間

中断時間が最小限で済む時間帯に Secure Network Analytics を設定することが重要です。このガ イドの手順には、証明書のインストール、設定の変更、および再起動が含まれる場合があります。 これらの変更中はシステムが使用できなくなり、ネットワーク接続の問題が発生する可能性があり ます。サポートが必要な場合は、シスコサポートまでお問い合わせください。

# ベストプラクティス

- 手順の確認:開始する前に手順を確認し、要件と手順を理解していることを確認します。また、手順を順序どおりに実行してください。
- **再起動**:アプライアンスの再起動中または設定変更中は、アプライアンスを強制的に再起動 しないでください。
- 1つずつ:一度に1つのアプライアンスを設定します。次のアプライアンスの設定を開始する 前に、[アプライアンスステータス(Appliance Status)]が[接続済み(Connected)]と表示され ていることを確認します。

- フレンドリ名:アプライアンスアイデンティティ証明書を置き換える場合、クライアントアイデン ティティ証明書を追加する場合、または信頼ストアに証明書を追加する場合は、各フレンドリ 名が一意であることを確認します。フレンドリ名を重複させないでください。
- アプライアンスの削除/追加:このガイドの多くの手順には、Central Management から一時的 にアプライアンスを削除する手順が含まれています。アプライアンスを[集中管理(Central Management)]から削除し、[集中管理(Central Management)]に再度追加する順序と手順に 従ってください。

Manager: Manager で期限切れのアプライアンスアイデンティティ証明書をシスコ自己署名ア プライアンスアイデンティティ証明書と置き換える場合は、すべてのアプライアンスを(表示さ れている順序で)[集中管理(Central Management)]から削除し、変更後にクラスタを再構築 する必要があります。

Manager 以外のアプライアンス:たとえば、Manager 以外の個別のアプライアンス(Flow Collector、Flow Sensor、UDP Director、または Data Node)で、ホスト情報またはアプライアン スアイデンティティ証明書をシスコ自己署名アプライアンスアイデンティティ証明書と置き換える場合、必要な操作は、各アプライアンスを[集中管理(Central Management)]から削除し、変更後に[集中管理(Central Management)]に再度追加するだけで済みます。

 Data Store:このガイドに含まれる多くの手順では、Data Store データベースを停止する必要 があります。データベースを停止せずに、3つ以上のData Node がある状況で操作する場合 は、シスコサポートに連絡してサポートを求めてください。

## 期限が切れる前に証明書を置き換える

▲ アプライアンスアイデンティティ証明書は、期限切れになる前に必ず置き換えてください。 有効期限を確認するには、「証明書の確認」の手順に従います。

期限切れになっていないアプライアンスアイデンティティ証明書は、次の手順で置き換えることができます。

- シスコの証明書(証明書の更新): すべてまたは選択したアプライアンスで新しいシスコ自己 署名アプライアンスアイデンティティ証明書を生成するには、「期限切れになっていないシス コのデフォルト証明書の置換(証明書の更新)」を参照してください。アプライアンスのホスト 情報(IP アドレス、ホスト名、ドメイン名)は保持されます。
- カスタム証明書:アプライアンスアイデンティティ証明書をカスタム証明書に置き換えるには、 「アプライアンスのアイデンティティ証明書」記載の要件と、「SSL/TLS アプライアンスアイデンティティ証明書の置換」記載の手順を参照してください。

証明書の有効期限がすでに切れている場合は、「<mark>期限切れになったシスコのデフォルト証明書の</mark> 置換」記載の手順を参照するか、カスタム証明書に置き換えてください。

### ネットワーク設定の変更

ネットワーク設定(ホスト名、ネットワークドメイン名、または eth0 IP アドレス)を変更すると、新しい アプライアンスアイデンティティ証明書を生成するように求められることがあります。画面に表示さ れる指示に従って、証明書の再生成が必要かどうか、または証明書を保持することを選択できるか どうかを確認してください。

 明書に置き換えるには、次の手順に従います:SSL/TLS アプライアンス アイデンティティ 証明書の置換。

このガイドを使用して Data Node の eth0 ネットワークインターフェイスを変更することは避 ↓ けてください。Data Node の eth0 IP アドレスを変更する場合は、シスコサポートに連絡して専門家のサポートを求めてください。

# Manager フェールオーバー

Manager がフェールオーバーペアとして設定されている場合は、証明書の手順によっては、フェールオーバーの関係を削除して再設定する必要があります。選択した手順の説明を必ず確認してください。

## アプライアンスのアイデンティティ証明書

各 Secure Network Analytics アプライアンスは固有の自己署名アプライアンス アイデンティティ証明書と一緒にインストールされます。

#### 認証

Secure Network Analytics クラスタ内のアプライアンスの通信は x.509v3 証明書を使用して認証されます。

### 証明書の要件

Secure Network Analytics アプライアンスのアイデンティティ証明書をカスタム証明書に置き換えるには、以下の手順に従います。

- 手順については、「SSL/TLS アプライアンス アイデンティティ証明書の置換」を参照してください。
- [集中管理(Central Management)]でCSRを生成:[集中管理(Central Management)]でCSR を生成する場合、記載された要件で(\*)が付けられた項目がCSRに含まれます(「[集中管理 (Central Management)]でCSRを生成」の列を参照)。
- [集中管理(Central Management)] で CSRをスキップする:[集中管理(Central Management)] 以外で CSR を生成する場合、生成した CSR がこの表に記載された要件を満たしていることを確認してください(「[集中管理(Central Management)] で CSR をスキップ」の列を参照)。
- 証明書要件の検証とテスト:[集中管理(Central Management)]でCSRを生成するか、CSR をスキップするかにかかわらず、証明書を使用してアプライアンスアイデンティティ証明書を 置き換える前に、証明書がこの表の要件を満たしていることを確認してください。また、「証明 書のテスト」を参照して、証明書をテストします。

| 要件                     | CSR の作成<br>(Central Management で操作)                                                                                                    | CSR のスキップ<br>(Central Management で操作)                                                                                                    |
|------------------------|----------------------------------------------------------------------------------------------------|----------------------------------------------------------------------------------------------------|
| ファイル形式 *               | PEM(.cer、.crt、.pem)または<br>PKCS#12(.p12、.pfx、.pks)<br>PEMを使用する場合は、「PEM<br>チェーンファイルの要件」を参照し<br>てください。                                            | PKCS#12(p12、.pfx、pks)                                                                                                    |
| +*                     | RSA キーの長さ<br>使用可能:<br>2048 ビット(非推奨)、4096 ビット、<br>または 8192 ビット<br>ECDSA カーブ:<br>使用不可                                                            | 必要な RSA キーの長さ:<br>2048 ビット(非推奨)以上<br>または<br>必要な ECDSA キーカーブ:<br>NIST P-256、P-384、または P-<br>521                                                          |
| 共通名または<br>サブジェクト代替名 *  | CSR は、共通名および/またはサ<br>ブジェクトの別名が FQDN と一致<br>することを要求します。                                                                                         | 共通名またはサブジェクトの別名<br>が FQDN と一致することを確認し<br>ます。                                                                                                    |
| 署名者                    | アプライアンス アイデンティティ証<br>明書は、自己署名するか、認証局<br>(CA)の署名を受けることができま<br>す。                                                                                | アプライアンス アイデンティティ証<br>明書は、自己署名するか、認証<br>局(CA)の署名を受けることがで<br>きます。                                                                                         |
| 認証<br>(拡張キーの使用状<br>況)* | CSR 要求サーバー(serverAuth)<br>とクライアント(clientAuth)の認<br>証。                                                                                          | サーバー(serverAuth)とクライア<br>ント(clientAuth)の認証は、アプ<br>ライアンス アイデンティティ証明<br>書に必要です。                                                                           |
| 固有の ID<br>(自己署名)       | 自己署名アプライアンスアイデン<br>ティティ証明書が使用していること<br>を確認します。  ・ 信頼ストア内の他の証明書<br>と比較される一意のサブ<br>ジェクト名(日付、識別子、<br>文字列など)<br>または ・ 権限キー識別子とサブジェ<br>クトキー識別子。これらの | 自己署名アプライアンスアイデン<br>ティティ証明書が使用しているこ<br>とを確認します。<br>・ 一意のサブジェクト名(日<br>付、識別子、文字列など)<br>または<br>・ 一意の権限キー識別子と<br>サブジェクトキー識別子。<br>これらのキー識別子を使<br>用する場合は、置き換える |

| 要件    | CSR の作成<br>(Central Management で操作)                                                                                        | CSR のスキップ<br>(Central Management で操作)                                                               |
|-------|----------------------------------------------------------------------------------------------------|----------------------------------------------------------------------------------------------------|
|       | キー識別子を使用する場合<br>は、置き換える証明書に<br>キー識別子が含まれている<br>ことを確認してください。こ<br>れらのキー識別子は、デ<br>フォルトのアプライアンス ア<br>イデンティティ証明書には含<br>まれていません。 | 証明書にキー識別子が含<br>まれていることを確認してく<br>ださい。これらのキー識別<br>子は、デフォルトのアプラ<br>イアンス アイデンティティ<br>証明書には含まれていま<br>せん。 |
| 日付の範囲 | 証明書の日付が最新であり、期限<br>が切れていないことを確認しま<br>す。                                                                                    | 証明書の日付が最新であり、期<br>限が切れていないことを確認しま<br>す。                                                             |

\*[集中管理(Central Management)] で CSR を生成する場合、記載されている要件で(\*)が付いて いる項目が CSR に含まれます。

### サブジェクト代替名(SAN)

アプライアンスのネットワーク IP モード設定により、シスコ自己署名証明書の SAN が決定されます。 CSR を生成する場合は次のようになります。

- IPv4:IPv4 SAN
- IPv6: IP SAN は使用不可
- デュアルスタック: IPv4 SAN

ネットワーク IP モードの詳細については、『System Configuration Guide』[英語]を参照してください。

#### 証明書のテスト

アプライアンス証明書を置き換える前に、証明書をテストして、それらがシステム要件を満たしていることを確認します。

個別のファイルに編成された中間 CA 証明書とルート CA 証明書を使用して、新しいアイデンティ ティ証明書をテストします。

- PEM(.cer、.crt、.pem)ファイル: opensslを使用して.cer、.crt、または.pemファイルを生成し、 証明書を[集中管理(Central Management)]にアップロードしている場合は、証明書のテスト を終了した後に CA 証明書を1つの証明書チェーンファイルに結合します。詳細については、 「PEM チェーンファイルの要件」を参照してください。
- PKCS#12(.p12、.pfx、.pks)ファイル: opensslを使用して.p12、.pfx、または.pksファイルを生成し、証明書を[集中管理(Central Management)]にアップロードしている場合は、証明書のテストが終了した後、CA 証明書を1つのファイル(-certfile 引数で指定)に結合します。

#### 自己署名証明書

CA 署名付き証明書が保存されているラップトップまたは openSSL を備えた任意のサーバーで次の コマンドを実行します。

openssl verify -CAfile <identity-cert-file> <identity-cert-file>

認証局によって署名された証明書(チェーンの長さ=2)

CA 署名付き証明書が保存されているラップトップまたは openSSL を備えた任意のサーバーで次の コマンドを実行します。

openssl verify -CAfile <root-ca-cert-file> <identity-cert-file>

#### 認証局によって署名された証明書(チェーンの長さ>2)

CA 署名付き証明書が保存されているラップトップまたは openSSL を備えた任意のサーバーで次の コマンドを実行します。

openssl verify -CAfile <root-ca-cert-file> -untrusted <intermediateca-certs-file> <identity-cert-file>

## クライアント アイデンティティ証明書

クライアントアイデンティティは外部サービス間の通信に使用されます。手順については、 「SSL/TLS クライアントアイデンティティの追加」を参照してください。

### 証明書の要件

次のガイドラインを使用して、クライアントアイデンティティ証明書を Manager に追加します。

- 手順については、「SSL/TLS クライアントアイデンティティの追加」を参照してください。
- 「集中管理(Central Management)]でCSRを生成:[集中管理(Central Management)]でCSR を生成する場合、記載された要件で(\*)が付けられた項目がCSRに含まれます(「[集中管理 (Central Management)]でCSRを生成」の列を参照)。
- Central Management で CSR をスキップする: Central Management 以外で CSR を生成する場合、生成した CSR がこの表に記載された要件を満たしていることを確認してください (「Central Management で CSR をスキップする」の列を参照)。
- 証明書要件の確認: Central Management で CSR を生成するか、CSR をスキップするかにか かわらず、証明書を Manager に追加する前に、この表の要件を満たしていることを確認してく ださい。

| 要件           | CSR の作成<br>(Central Management で操作)                                                            | CSR のスキップ<br>(Central Management で操作)                                                      |
|--------------|------------------------------------------------------------------------------------------------|--------------------------------------------------------------------------------------------|
| ファイル<br>形式 * | PEM(.cer、.crt、.pem)または PKCS#12<br>(.p12、.pfx、.pks)<br>PEMを使用する場合は、 <b>PEM チェーン</b><br>ファイルの要件。 | PKCS#12(p12、.pfx、pks)                                                                      |
| +*           | 使用可能な RSA キーの長さ:<br>2048 ビット(非推奨)、4096 ビット、または<br>8192 ビット<br>ECDSA カーブ:使用不可                   | 必要な RSA キーの長さ:<br>2048 ビット(非推奨)以上<br>または<br>必要な ECDSA キーカーブ:<br>NIST P-256、P-384、または P-521 |

| 要件                             | CSR の作成<br>(Central Management で操作)                        | CSR のスキップ<br>(Central Management で操作)                      |
|--------------------------------|------------------------------------------------------------|------------------------------------------------------------|
| 署名者                            | クライアント アイデンティティ証明書は、<br>自己署名するか、認証局(CA)の署名を<br>受けることができます。 | クライアント アイデンティティ証明書は、<br>自己署名するか、認証局(CA)の署名を<br>受けることができます。 |
| 認証<br>(拡張<br>キーの<br>使用状<br>況)* | CSR 要求クライアント(clientAuth)の認<br>証。                           | クライアント アイデンティティ証明書には、<br>クライアント(clientAuth)認証が必要で<br>す。    |
| 日付の<br>範囲                      | 証明書の日付が最新であり、期限が切れ<br>ていないことを確認します。                        | 証明書の日付が最新であり、期限が切れ<br>ていないことを確認します。                        |

\* Central Management で CSR を生成する場合、記載されている要件で(\*)が付いている項目が CSR に含まれます。

### PEM チェーンファイルの要件

PEM 形式の認証局(CA)証明書を使用してアプライアンスアイデンティティ証明書を置き換えるか、 またはクライアントアイデンティティ証明書を Manager に追加する場合は、手順の一環として CA 証 明書チェーンファイルをアップロードします。チェーンファイルには、ルート証明書と中間証明書が含 まれています。

チェーンファイルが次の要件を満たしていることを確認してください。

- コンテンツ:チェーンファイルにすべての署名証明書と認証局証明書が含まれるようにします。チェーンファイルのアップロードにアイデンティティ証明書を含めないでください。
- 順序:証明書チェーンを手動で構築する場合は、証明書を降順で作成します。これにより、最後の中間証明書がファイルの最初に配置され、その後ろに残りの中間証明書が降順に配置されます。ルート証明書がファイル順序の最後になります。

次に例を示します。

- BEGIN CERTIFICATE -

中間証明書#3

- END CERTIFICATE -
- BEGIN CERTIFICATE -

中間証明書#2

- END CERTIFICATE -
- BEGIN CERTIFICATE -

中間証明書#1

- END CERTIFICATE -

- BEGIN CERTIFICATE -

ルート CA 証明書

- END CERTIFICATE -

🔺 ファイルにアイデンティティ証明書を含めないでください。

## 信頼ストアの要件

このガイドの多くの手順では、アプライアンスの信頼ストアで特定の順序で証明書を追加または削除する必要があります。これらの手順がシステム通信に不可欠です。

- カスタム証明書:アプライアンスアイデンティティ証明書をカスタム証明書に置き換える場合は、必要な証明書を必要な信頼ストアにアップロードする必要があります。手順については、「SSL/TLS アプライアンスアイデンティティ証明書の置換」を参照してください。
- ファイルに複数の証明書が含まれている場合は、各証明書を信頼ストアに個別にアップロードします。チェーン全体を1つのファイルとしてアップロードしないでください。
- フレンドリ名:証明書を信頼ストアに追加する場合は、各フレンドリ名が一意であることを確認します。フレンドリ名を重複させないでください。

### ワイルドカード証明書(クライアントアイデンティティのみ)

アプライアンスを7.x に更新し、Secure Network Analytics(旧 Stealthwatch)の以前のバージョンから信頼ストアにクライアントアイデンティティワイルドカード証明書をインストールすると、有効期限が切れるまではワイルドカード証明書を使用できます。新しいワイルドカード証明書は、Central Management で CSR の手順を省略した場合にのみサポートされます。

## 追加の証明書の設定

このガイドでは、アプライアンスアイデンティティとクライアントアイデンティティの設定について説明 します。証明書、およびサーバー ID 検証の要件を必要とする Secure Network Analytics が追加の 設定が必要な場合があります。機能のヘルプまたはガイドの手順に従います。

- 監査ログの宛先:[ヘルプ(Help)]の手順に従います。[??(ヘルプ)アイコンをクリックします。 [ヘルプ(Help)]を選択します。[監査ログの宛先(Audit Log Destination)]を検索します。
- シスコ ISE または Cisco ISE-PIC:次の手順を実行します: ISE および ISE-PIC コンフィギュ レーションガイド。
- LDAP: [ヘルプ(Help)]の手順に従います。 (ヘルプ)アイコンをクリックします。 [ヘルプ (Help)]を選択します。 「LDAP」を検索します。
- パケットアナライザ:[ヘルプ(Help)]の手順に従います。
   <sup>(1)</sup>(ヘルプ)アイコンをクリックします。
   「ヘルプ(Help)]を選択します。「パケットアナライザ」を検索します。
- SAML SSO:次の手順を実行します: システムコンフィギュレーションガイド。
- ・応答管理に対する SMTP の設定:ヘルプの手順に従います。
   <sup>(</sup>ヘルプ)アイコンをクリックします。
   [ヘルプ(Help)]を選択します。
   「SMTP 設定」を検索します。

その他のコンフィギュレーション ガイドについては、次を参照してください:<u>コンフィギュ</u> レーションガイド。

## [集中管理(Central Management)]を開く

このガイドでは、主に Central Management を使用します。

- 1. Manager に管理者としてログインします(https://<IPAddress>)。
- メインメニューから[構成(Configure)]>[グローバル集中管理(GLOBAL Central Management)]を選択します。

## [アプライアンスステータス(Appliance Status)] が [接続済み (Connected)] であることの確認

ー度に1つのアプライアンスを設定します。Central Management にアプライアンスを追加するか設定を変更すると、アプライアンスのステータスが[初期化中(Initializing)]または[コンフィギュレーションチャネル保留中(Config Channel Pending)]から[接続済み(Connected)]に変化します。

[アプライアンスのステータス(Appliance Status)] 列を確認します。他の変更を続行する前に、 Central Management 内のすべてのアプライアンスについて、アプライアンスのステータスが [接続 済み(Connected)] と表示されていることを確認します。

| Central Management                 | Inventory | Update Manager | App Manager | Smart Licensing | Database |
|------------------------------------|-----------|----------------|-------------|-----------------|----------|
| Inventory                          |           |                |             |                 |          |
| 4 Appliances found                 |           |                |             |                 |          |
| Q Filter Appliance Inventory Table |           |                |             |                 |          |
| Appliance Status                   | Host Name |                | $\sim$      | Туре            |          |
| Connected                          | SI        |                |             | Manager         |          |
| Connected                          | nflow-    |                |             | Flow Collector  |          |
| Connected                          | fs-       |                |             | Flow Sensor     |          |
| Connected                          | fr-740    |                |             | UDP Director    |          |

# 概要

証明書は、Secure Network Analytics における複数の設定の変更に関係します。手順を選択する場合は、開始する前に証明書の要件と手順を確認してください。

証明書はシステムのセキュリティにとって重要です。証明書を不適切に変更すると、 Secure Network Analytics アプライアンスの通信が停止し、データ損失の原因となります。

| タスク                                   | 注意                                                                                                    |
|---------------------------------------|----------------------------------------------------------------------------------------------------|
| 証明書の確認                                | 選択したアプライアンスにインストールされているアプライアン<br>ス アイデンティティ証明書またはクライアント アイデンティティ<br>証明書を確認します。                                                                                                    |
| 証明書の保存                                | アプライアンス アイデンティティ証明書を保存します。                                                                                                    |
| シスコのバンドルのダウンロード                       | シスコのバンドル情報を確認します。                                                                                                    |
| <u>証明書期限切れの通知を受け</u><br><u>取る</u>     | 期限切れ間近の証明書に関する電子メール通知を設定しま<br>す。                                                                                                    |
| <u>期限切れになっていない、また</u><br>は期限切れの証明書の置換 | 既存の証明書の有効期限が切れていない(およびアプライア<br>ンスのホスト情報が保持されている)場合に、新しいシスコ自<br>己署名アプライアンスアイデンティティ証明書を生成するに<br>は、「期限切れになっていないシスコのデフォルト証明書の置<br>換(証明書の更新)」を参照してください。<br>期限切れになっていない証明書または期限切れの証明書を<br>置き換えるための追加オプションを確認するには、「期限切れ<br>になっていない、または期限切れの証明書の置換(概要)」を<br>参照してください。 |
| <u>アプライアンス アイデンティティ</u><br>証明書の置換     | 各 Secure Network Analytics アプライアンスは固有の自己署<br>名アプライアンス アイデンティティ証明書と一緒にインストール<br>されます。手順に従って、アプライアンス アイデンティティ証明<br>書を認証局からのカスタム証明書に置き換えます。                                                                                                    |
| <u>ホスト名の変更</u>                        | シスコのデフォルト証明書を使用するアプライアンスのアプラ<br>イアンスホスト名を変更します。<br>アプライアンスがカスタム証明書を使用している場合は、これ<br>らの設定の変更について <u>シスコサポート</u> にお問い合わせください。                                                                                                    |

| <u>ネットワークドメイン名の変更</u>         | シスコのデフォルトの証明書を使用するアプライアンスのネットワークドメイン名を変更します。<br>アプライアンスがカスタム証明書を使用している場合は、これらの設定の変更について <u>シスコサポート</u> にお問い合わせください。                                                                                                  |
|-------------------------------|----------------------------------------------------------------------------------------------------|
| <u>IP アドレス(eth0)の変更</u>       | シスコのデフォルト証明書を使用するアプライアンスの IP アド<br>レス(eth0 ネットワーク インターフェイス)を変更します。この項<br>には、Central Management で eth1 または eth2 などを変更す<br>る手順も含まれています。<br>アプライアンスがカスタム証明書を使用している場合は、これ<br>らの設定の変更について <u>シスコサポート</u> にお問い合わせくださ<br>い。 |
| <u>クライアント アイデンティティ証</u><br>明書 | クライアント アイデンティティは外部サービス間の通信に使用<br>されます。Secure Network Analytics アプライアンスが外部<br>サービスを使用する場合は、手順に従って必要なクライアント<br>アイデンティティ証明書を追加します。                                                                                      |
| トラブルシューティング                   |                                                                                                    |

# TLS バージョンの変更

アプライアンスの TLS バージョンサポートを選択するには、次の手順を使用します。システム内でさまざまなモードを選択できます。次がサポートされています。

- TLS 1.2 および 1.3(デフォルト)
- TLS 1.3 のみ(Data Store ではサポートされていません)

アプライアンスの TLS バージョンを変更するには、次の手順を実行します。

- 1. アプライアンスコンソール (SystemConfig) に sysadmin としてログインします。
- 2. [セキュリティ(Security)]を選択します。
- 3. [TLSバージョン(TLS Version)]を選択します。
- 4. TLS バージョンを選択するには、バージョンを選択してクリックします(またはキーボードのスペースキーを押します)。[\*] は選択したバージョンを示します。

Data Store が展開されている場合は、[TLS v1.3のみ(TLS v1.3 only)]を使用しないでください。

- 5. [OK] をクリックします。アプライアンスが再起動します。
- 6. <u>Central Management</u>を開きます。すべてのアプライアンスが[接続済み(Connected)]と表示 されていることを確認します。

# 証明書の確認

次の手順を実行して、選択したアプライアンスのアプライアンスアイデンティティ証明書またはクラ イアントアイデンティティ証明書を確認します。フレンドリ名、発行された情報、期限日などの詳細を 確認できます。

- 1. <u>Central Management を開きます</u>。
- 2. アプライアンスの ・・・ (省略符号)アイコンをクリックします。
- 3. [アプライアンス構成の編集(Edit Appliance Configuration)]を選択します。
- 4. [アプライアンス(Appliance)]タブを選択します。
- 5. アプライアンス アイデンティティ証明書を確認するには、[SSL/TLS アプライアンス アイデン ティティ(SSL/TLS Appliance Identity)] セクションに移動します。 クライアント アイデンティティ証明書を確認するには、追加の SSL/TLS クライアント アイデン

ティティ(Additional SSL/TLS Client Identities)] セクションに移動します。

6. 期限日: [有効期限(Valid To)] 列を確認します。

# 証明書の保存

次の手順を使用して、最新のアプライアンスアイデンティティ証明書を保存します。デフォルトに戻す必要がある場合は、変更を行う前に証明書を保存しておくと役立ちます。

ブラウザのロックまたはセキュリティアイコンをクリックすることもできます。画面に表示される指示に従って証明書をダウンロードします。手順は、使用しているブラウザによって異なります。

- 1. アプライアンスにログインします。
- 2. ブラウザのアドレスバーで、IP アドレスまたはホスト名の後のパスを /secrets/v1/serveridentity に置き換えます。

例:https://<IPaddress>/secrets/v1/server-identity

- 3. 画面に表示される指示に従って証明書を保存します。
  - オープン:ファイルを表示するには、テキストファイル形式を選択します。
  - トラブルシューティング:証明書をダウンロードするためのプロンプトが表示されない場合は、自動的にダウンロードされている場合があるため、[ダウンロード(Downloads)] フォルダを確認するか、あるいは別のブラウザまたは方法を試します。

# シスコのバンドルのダウンロード

シスコでは厳選したルート認証局(CA)の事前検証済みのデジタル証明書をバンドルとして定期的 にリリースしています。それらのバンドルはすべての Secure Network Analytics アプライアンス (v7.3.1 以降)に適用される共通のアプライアンスパッチ SWU ファイルとしてリリースされます。

各パッチには、シスコのサービスとの接続に使用するコア証明書バンドルと、シスコ以外のサービスとの接続に使用する外部証明書バンドルが含まれます。シスコでは、各バンドルの内容に関する 情報を提供するパッチを含む readme ファイルも提供しています。

それらのバンドルとreadme ファイルは、<u>https://software.cisco.com</u>の Software Central からダウン ロードできます。

- すべてのアプライアンスに最新のシスコバンドルパッチをインストールする必要が あります。
- 1
- アプライアンスのイメージを更新すると、シスコのバンドルパッチは再度適用されず、証明書バンドルは、リリースとともに出荷された証明書バンドルに戻ります。
   パッチの返却後は最新のバンドルに更新する必要があります。

# 証明書期限切れの通知を受け取る

アプライアンスアイデンティティ証明書が期限切れ間近になると、ダッシュボードにシステムアラームが表示されます。さらに、電子メール通知を受信することもできます。

# システムアラーム

アプライアンスアイデンティティ証明書の有効期限が切れている場合、次のシステムアラームが ダッシュボードに表示され始めます。

- アプライアンス証明書の有効期限が90日未満
- アプライアンス証明書の有効期限が60日未満
- アプライアンス証明書の有効期限が 30 日未満
- アプライアンス証明書の有効期限が14日未満
- アプライアンス証明書の有効期限が3日未満
- アプライアンス証明書の有効期限切れ

これらのシステムアラームはデフォルトで有効になっており、必要なアプライアンスアイデンティティ 証明書を置き換えるまで表示され続けます。アプライアンスアイデンティティ証明書の置き換えの 詳細については、「期限切れになったシスコのデフォルト証明書の置換」を参照してください。

## 電子メール通知

電子メール通知は、応答管理を通じて設定されます。電子メール通知の詳細については、応答管 理:アクションタイプのヘルプトピックを参照してください。

#### 以前に有効にされた電子メール通知

Managerシステムアラームの電子メール通知がすでに有効になっている場合は、他のシステムア ラームの電子メール通知に加えて、デフォルトで[すべての(all)]アプライアンスアイデンティティ証 明書の有効期限の電子メール通知の受信が開始されます。

Managerシステムアラームの電子メール通知が別のユーザーによって、または別の目的ですでに設定されている場合は、すでに設定されている電子メール通知が元に戻されないよう、カスタム電子メール通知の作成をお勧めします。

受信する電子メール通知を制限するには、次のオプションがあります。

- 期限切れのアプライアンスアイデンティティ証明書専用の電子メール通知を設定します。「カスタム電子メール通知の作成」を参照してください。
- 受け取りたくない電子メール通知を無効にします。「電子メール通知の無効化」を参照してください。

#### 最近有効にされた電子メール通知

Managerシステムアラームの電子メール通知を新たに有効にする場合は、どの電子メール通知を 受信するかを必ず指定してください。受信したい電子メール通知のみを受信できるように、カスタム 電子メール通知の作成をお勧めします。

### カスタム電子メール通知の作成

「1.アクションの作成」を開始して、新しいアクションを作成します。それから「2.ルールの作成」に進 み、作成したアクションにルールを割り当てます。

#### 1. アクションの作成

次の手順を使用して、証明書の有効期限の電子メール通知の新しいアクションを作成します。

- 1. メインメニューで、[設定(Configuration)]>[応答の管理(Response Management)]を選択しま す。
- 2. [アクション(Actions)] タブをクリックします。

| Network Anal | Vtics GLS-East Data Store • M    | ionitor • Investigate • Rep | bort * Configure *                                                                                                    |         |           | ٩ | 0 1 | s cise | å sec |
|--------------|----------------------------------|-----------------------------|----------------------------------------------------------------------------------------------------|---------|-----------|---|-----|--------|-------|
|              | Response Management              |                             |                                                                                                    |         |           |   |     |        |       |
|              | Rules Actions Syslog Formats     |                             |                                                                                                    |         |           |   |     |        |       |
|              | Rules                            |                             |                                                                                                    | Add N   | ew Rule 🗸 |   |     |        |       |
|              | Name †                           | Туре                        | Description                                                                                                    | Enabled | Actions   |   |     |        |       |
|              | All Exporter or Interface Alarms | Exporter or Interface Alarm | This rule sends an email (Email action) to designated recipients and a message to a designated syslog<br>server (Syslog Message action) when any Exporter or interface alarm occurs with any level of severity. You<br>can edit this rule to specify particular Exporter or interface alarms as opposed to having all of them<br>included. Specify email recipients and/or a syslog server address if you want this rule to vork. |         |           |   |     |        |       |
|              | All FlowCollector System Alarms  | FlowCollector System Alarm  | This rule sends an email (Email action) to designated recipients and a message to a designated syslog<br>server (Syslog Message action) when any Row Collector alarm occurs with any level of severity. You can<br>edit this rule to specify particular Row Collector alarms as opposed to having all of them included. Specify<br>email recipients and/or a syslog server address if you want this rule to work.                 |         |           |   |     |        |       |
|              | All Manager System Alarms        | Manager System Alarm        | This rule sends an email (Email action) to designated recipients and a message to a designated syslog<br>server (Syslog Message action) when any Manager alarms occurs with any level of severity. You can edit<br>this rule to specify particular Manager alarms as opposed to having all of them included. Specify email<br>recipients and/or a systog server address I vou want this rule to work.                             |         |           |   |     |        |       |

3. [アクション(Actions)] 領域で、[新しいアクションの追加(Add New Actions)] メニューから [電 子メール(Email)]を選択します。

| ਓ Netwo | Ork Analytics GLS-East Data Store +                 | Monitor • Investigate • | Report + Configure +                                                                |                                                       | Q 0 1 disch secure       |
|---------|-----------------------------------------------------|-------------------------|-------------------------------------------------------------------------------------|-------------------------------------------------------|--------------------------|
|         | Response Management<br>Rules Actions Syslog Formats |                         |                                                                                     |                                                       |                          |
|         | Actions                                             |                         |                                                                                     | A                                                     | dd New Action            |
|         | Name †<br>Send email                                | Type<br>Email           | Description Sends an email to the recipients designated in the                      | To field on the Email Action page.                    | Trap<br>V Police         |
|         | Send to Syslog                                      | Syslog Message          | Sends a message to the syslog server designated i<br>default Syslog Message format. | n the Systog Address field using the Weblow<br>Threat | sok<br>Response Incident |

4. [名前(Name)] フィールドに名前を入力します。たとえば、「証明書の有効期限メールを送信」 などです。[説明(Description)]フィールドに説明を追加することもできます。

| Network Analytics GLS-East Data Store •                                          | Monitor • Investigate •                                                | Report • Configure •                                    |                                                                                                    | ۹ 🛛 | 1 | diale SECURE |
|----------------------------------------------------------------------------------|------------------------------------------------------------------------|---------------------------------------------------------|----------------------------------------------------------------------------------------------------|-----|---|--------------|
| Response Management                                                              |                                                                        |                                                         |                                                                                                    |     |   |              |
| Rules Actions Syslog Formats                                                     |                                                                        |                                                         |                                                                                                    |     |   |              |
| Email Action                                                                     |                                                                        |                                                         | Cancel Save                                                                                                    |     |   |              |
| ▲ You must configure SMTP before using<br>Manager, select Edit Appliance Configu | an Email action. To do this, fron<br>ration. Click the General tab and | n the toolbar in the upper<br>I scroll down to the SMTP | ight corner of the page, select Configure > GLOBAL Central Management. From the Actions menu for the<br>Configuration section. |     |   |              |
| Name<br>Send Cert Expiration Email                                               |                                                                        |                                                         | Description                                                                                                    |     |   |              |
| Enabled Disabled actions are not per                                             | rformed for any associated rules.                                      |                                                         |                                                                                                    |     |   |              |
| Το 👦                                                                             |                                                                        |                                                         |                                                                                                    |     |   |              |

〕 [有効済み(Enabled)]ボタンがオンになっていることを確認します。

5. [宛先(To)] フィールドに、アプライアンス アイデンティティ証明書の有効期限が切れたときに 通知を受ける必要があるすべての人の電子メールアドレス(および/またはリストエイリアス) を入力します。

| fo l                      |  |
|---------------------------|--|
|                           |  |
| Subject 🕦                 |  |
|                           |  |
| and a                     |  |
| and a                     |  |
|                           |  |
|                           |  |
|                           |  |
|                           |  |
|                           |  |
|                           |  |
|                           |  |
|                           |  |
| + Alarm Variables Preview |  |

• [宛先(To)] フィールドをクリックして、選択内容が [宛先(To)] フィールドに追加されていることを確認します。

| Тс | 0                  |  |
|----|--------------------|--|
| 1  | ame@Company.com    |  |
|    | Name@Company.com + |  |

• 追加後、緑色で強調表示されます。

| То 🕕               |  |
|--------------------|--|
| Name@Company.com 🗙 |  |
| ·                  |  |

- 6. [本文(Body)] 領域の下部にある [+アラーム変数(+Alarm Variable)] をクリックし、電子メール通知の管理に役立つ各変数を選択します。次に例を示します。
- alarm\_severity\_name
- alarm\_status
- alarm\_category\_name

| E | 3ody 🕕                                                                     |   |
|---|----------------------------------------------------------------------------|---|
| ſ | Invariante for or the aliante category (e.g., o).                          | 1 |
|   | alarm_category_name<br>String name of the category (e.g., Anomaly).        |   |
|   | alarm_id<br>Unique ID assigned to each alarm (e.g., 3Y-13Y1-QJJ2-YYA9-U).  |   |
|   | alarm_note<br>Any note attached to this alarm.                             |   |
|   | alarm_severity_id<br>Numeric ID of the alarm severity (e.g., 4).           |   |
|   | alarm_severity_name<br>String name of the alarm severity (e.g., Major).    | - |
|   | alarm_status<br>Status of the alarm event. Options are ACTIVE or INACTIVE. | - |

- 7. 選択内容をコピーして、[件名(Subject)]フィールドに貼り付けます。
- 8. [プレビュー(Preview)]をクリックして、メール通知がどのように表示されるかのサンプルを確認します。
- [アクションのテスト(Test Action)]をクリックし、電子メール通知をテストします。
- 必要に応じて、[編集(Edit)]をクリックして変更を加えます。

・ プレビューを閉じるには、[編集(Edit)]または[本文(Body)]領域の任意の場所をクリックします。

9. [保存(Save)]をクリックします。

#### 2. ルールの作成

次の手順を使用して、作成したアクションを割り当てるための新しいルールを作成します。

- 1. [ルール(Rule)]タブをクリックします。
- [ルール(Rule)]テーブルの[すべてのマネージャシステムアラーム(All Manager System Alarms)] 行を見つけて、[アクション(Actions)] 列の([省略記号(Ellipsis)])アイコンをクリック します。
- 3. [複製(Duplicate)]を選択します。
- [関連付けられたアクション(Associated Actions)] 領域を見つけて、[アクティブ(Active)] な テーブルと[非アクティブ(Inactive)] なテーブルの両方で作成したアクションの[割り当て済 み(Assigned)] 列をオンにします。

| ecute the following actions when the a                                                        | alarm becomes <b>active</b> :                    |                                                                                                    |                    |         |
|-----------------------------------------------------------------------------------------------|--------------------------------------------------|----------------------------------------------------------------------------------------------------|--------------------|---------|
| lame ↑                                                                                        | Туре                                             | Description                                                                                                    | Used By Rules      | Assigne |
| Send Cert Expiration Email                                                                    | Email                                            |                                                                                                    | 0                  |         |
| end email                                                                                     | Email                                            | Sends an email to the recipients designated in the To field on the Email Action page.                                             | 4                  |         |
|                                                                                               |                                                  | Sends a message to the syslog server designated in the Syslog Address field using the default Syslog                              |                    | $\sim$  |
| Send to Syslog                                                                                | Syslog Message                                   | Message format.                                                                                                    | 4                  |         |
| end to Syslog<br>cute the following actions when the a<br>ame ↑                               | alarm becomes inactive:                          | Message format. Description                                                                                                    | 4<br>Used By Rules | Assigne |
| end to Syslog<br>cute the following actions when the a<br>met<br>end Cert Expiration Email    | Ilarm becomes inactive: Type Email               | Message format.  Description                                                                                                    | 4<br>Used By Rules | Assigne |
| end to Syslog<br>cute the following actions when the a<br>ame †<br>iend Cert Expiration Email | larm becomes inactive:<br>Type<br>Email<br>Email | Message format.         Description         Sends an email to the recipients designated in the To field on the Email Action page. | Used By Rules      | Assigne |

- 5. [アクティブ(Active)]なテーブルと非アクティブなテーブルの両方で作成したアクションの[割 り当て済み(Assigned)]列をオンに切り替えます。
- 6. [ルール | マネージャシステムアラーム (Rules | Manager System Alarm)] 領域から [名前 (Name)] フィールドを見つけ、たとえば、「Cert Exp Rule」のように名前を入力します。[説明 (Description)] フィールドに説明を追加することもできます。

| Son Network Analytics | with - Monitor - Investigate - Report - Configure - Apps -   | ् 🤌 🕢 🛓 🛨 न्युल्याः SECURE |
|-----------------------|--------------------------------------------------------------|----------------------------|
|                       | Response Management                                          |                            |
|                       | Rules Actions Syslog Formats                                 |                            |
|                       | Rules   Manager System Alarm                                 |                            |
|                       | Name         Description           Cert Exp Rule             |                            |
|                       | Rule is triggered if:                                        |                            |
|                       | ANY   of the following is true:  +                           |                            |
|                       | Type                                                         |                            |
|                       | Type   is Appliance Certificate Expiration less than 60 days |                            |
|                       | Type   Is Applance Certificate Expiration less than 30 days  |                            |
|                       | Type                                                         |                            |
|                       | Type   Is Appliance Certificate Expiration less than 3 days  |                            |
|                       | Type                                                         |                            |
|                       |                                                              |                            |

〕[有効済み(Enabled)]ボタンがオンになっていることを確認します。

7. [ルールは次の場合にトリガーされます(Rule is triggered if)] 領域で、[任意(ANY)]を選択し ます。

| Rule i | is triggered if: |                                                    |
|--------|------------------|----------------------------------------------------|
|        | ΝΥ               | ▼ of the following is true:                        |
| ſ      | Туре             | Appliance Certificate Expiration less than 90 days |
|        | Processing Time  |                                                    |
|        | Severity         |                                                    |
|        | Туре             | ✓                                                  |

- 8. [タイプ(Type)]を選択し、リストをスクロールして、受信する各メール通知を選択します。
- 9. [+](プラス)アイコンをクリックしてタイプを追加します。タイプを削除するには、[-](マイナス) アイコンをクリックします。
- 10. [保存(Save)]をクリックします。

### 電子メール通知の無効化

次の手順を使用して、1つ以上の電子メール通知を無効にします。

- 1. メインメニューで、[設定(Configuration)]>[応答の管理(Response Management)]を選択しま す。
- 2. [ルール(Rule)] テーブルの [すべてのマネージャシステムアラーム(All Manager System) Alarms)] 行を見つけて、[アクション(Actions)] 列の([省略記号(Ellipsis)])アイコンをクリック します。
- 3. [編集(Edit)]を選択します。

| Network Analytics Autobots -                        | Monit                       | tor ▼ Investigate ▼ Report ▼ Configure ▼                                                                                                    | Q 0 1   |                     |
|-----------------------------------------------------|-----------------------------|----------------------------------------------------------------------------------------------------|---------|---------------------|
| Response Management<br>Rules Actions Syslog Formats |                             |                                                                                                    |         |                     |
| Rules                                               |                             |                                                                                                    | Add     | New Rule 🗸          |
| Name ↑                                              | Туре                        | Description                                                                                                    | Enabled | Actions             |
| All Exporter or Interface Alarms                    | Exporter or Interface Alarm | This rule sends an email (Email action) to designated recipients and a message to a designated syslog<br>server (Syslog Message action) when any Exporter or Interface alarm occurs with any level of severity. You<br>can edit this rule to specify particular Exporter or Interface alarms as opposed to having all of them<br>included. Specify email recipients and/or a syslog server address if you want this rule to work. |         | ***                 |
| All FlowCollector System Alarms                     | FlowCollector System Alarm  | This rule sends an email (Email action) to designated recipients and a message to a designated syslog<br>server (Syslog Message action) when any Flow Collector alarm occurs with any level of severity. You can<br>edit this rule to specify particular Flow Collector alarms as opposed to having all of them included. Specify<br>email recipients and/or a syslog server address if you want this rule to work.               |         | ***                 |
| All Manager System Alarms                           | Manager System Alarm        | This rule sends an email (Email action) to designated recipients and a message to a designated syslog<br>server (Syslog Message action) when any Manager alarms occurs with any level of severity. You can edit<br>this rule to specify particular Manager alarms as opposed to having all of them included. Specify email<br>recipients and/or a syslog server address if you want this rule to work.                            |         | dit                 |
| All UDP Director Alarms                             | UDP Director Alarm          | This rule sends an email (Email action) to designated recipients and a message to a designated syslog<br>server (Syslog Message action) when any UDP Director alarm occurs with any level of severity. You can<br>edit this rule to specify particular UDP Director alarms as opposed to having all of them included. Specify<br>email recipients and/or a syslog server address if you want this rule to work.                   |         | Duplicate<br>Delete |
| Inside Hosts as the Source of alarm                 | Host Alarm                  | Notify when a Worm Propagation or Bot Infected Host – Successful C&C Activity alarm is triggered by an<br>inside host. This rule was created as an example. If you want to use it, assign an action and then enable<br>both the action and the rule.                                                                                                    |         |                     |

ページは次のように表示されます。

| Response Management                                                                                                    |                                                                                                    |
|----------------------------------------------------------------------------------------------------|----------------------------------------------------------------------------------------------------|
| Rules Actions Syslog Formats                                                                                                    |                                                                                                    |
| Rules   Manager System Alarm                                                                                                    | Cancel Save                                                                                                    |
| Name                                                                                                    | Description                                                                                                    |
| All Manager System Alarms  The second second | This rule sends an email (Email action) to designated recipients and a message to a designated syslog server (Syslog Message action) when any Manager alarms as opposed to having all of them inclued. Specify email recipients and/or a syslog server address if you |
| Analytics performance has degraded                                                                                                    |                                                                                                    |
| Analytics results are incomplete           Rule is triggered if:           Appliance Certificate Expiration less than 14 days           Appliance Certificate Expiration less than 2 days                                                                                                    |                                                                                                    |
| NONE                                                                                                    | + →                                                                                                    |
| Type     is     Appliance Certificate Expiration less than 90 days       Appliance Certificate Expiration less than 90 days                                                                                                    |                                                                                                    |
|                                                                                                    |                                                                                                    |

- 4. [ルールは次の場合にトリガーされます(Rule is triggered if)] 領域で、[なし(NONE)] を選択します。
- 5. [タイプ(Type)]を選択し、リストをスクロールして、無効にする電子メール通知を選択します。
- 6. [+](プラス)アイコンをクリックし、手順5を繰り返して、追加の電子メール通知を無効にします。
- 7. [保存(Save)]をクリックします。

### 電子メール通知の有効化

電子メール通知を有効にするには、次の手順を使用します。

- 1. メインメニューで、[設定(Configuration)]>[応答の管理(Response Management)]を選択します。
- [ルール(Rule)]テーブルの[すべてのマネージャシステムアラーム(All Manager System Alarms)] 行を見つけて、[アクション(Actions)] 列の([省略記号(Ellipsis)])アイコンをクリック します。
- 3. [編集(Edit)]を選択します。
- 4. [ルールは次の場合にトリガーされます(Rule is triggered if)] 領域で、再度有効にする電子 メール通知を選択します。

| Rule is triggered if: |                                                           |     |
|-----------------------|-----------------------------------------------------------|-----|
| NONE                  | of the following is true:                                 | + → |
|                       |                                                           |     |
| Туре                  | ▼ is Appliance Certificate Expiration less than 60 days ▼ | —   |
| Туре                  | ▼ is Appliance Certificate Expiration less than 30 days ▼ | -   |

- 5. [-](マイナス)アイコンをクリックして、無効になっている電子メール通知を削除します。
- 6. [保存(Save)]をクリックします。

# 期限切れになっていない、または期限切れの証 明書の置換(概要)

各 Secure Network Analytics アプライアンスは固有の自己署名アプライアンスアイデンティティ証明書と一緒にインストールされます。アプライアンスアイデンティティ証明書の置換方法を選択します。

| 証明書                         | 手順                                                                                                    |
|-----------------------------|----------------------------------------------------------------------------------------------------|
| 期限切れになっていないシスコ<br>のデフォルト証明書 | 手順については、「期限切れになっていないシスコのデフォルト証明書の置換(証明書の更新)」を参照してください。<br>証明書に加えてホスト情報を変更する必要がある場合は、<br>「ネットワークインターフェイスの変更」または「ホスト名または<br>ネットワークドメイン名の変更」の手順に従います。 |
| 期限切れのシスコのデフォルト<br>証明書       | 手順については、「期限切れになったシスコのデフォルト証明<br>書の置換」を参照してください。<br>証明書に加えてホスト情報を変更する必要がある場合は、<br>「ネットワークインターフェイスの変更」または「ホスト名または<br>ネットワークドメイン名の変更」の手順に従います。        |
| カスタム SSL/TLS 証明書            | 現在の証明書を認証局からのカスタム証明書に置き換える場合の手順については、「SSL/TLS アプライアンス アイデンティティ証明書の置換」を参照してください。                                                                    |

# 期限切れになっていないシスコのデフォルト証明 書の置換(証明書の更新)

各 Secure Network Analytics アプライアンスは固有のシスコ自己署名アプライアンスアイデンティ ティ証明書と一緒にインストールされます。既存のアプライアンスアイデンティティ証明書が期限切 れになっていない場合、次の手順を実行して、新しいシスコ自己署名アプライアンスアイデンティ ティ証明書を生成します。

- ホスト情報:アプライアンスのホスト情報(IPアドレス、ホスト名、ドメイン名)は保持されます。
   有効期限に加えてホスト情報を変更する必要がある場合は、(このセクションの手順ではなく)「ネットワークインターフェイスの変更」または「ホスト名またはネットワークドメイン名の変更」の手順を実行します。
- カスタム証明書:アプライアンスアイデンティティ証明書は、この証明書更新手順でシスコの 自己署名アプライアンスアイデンティティ証明書に自動的に置き換えられます。既存の証明 書をカスタムアプライアンスアイデンティティ証明書に置き換えるには、「SSL/TLS アプライ アンスアイデンティティ証明書の置換」の手順を参照してください。

証明書の有効期限が切れている場合は、「期限切れになったシスコのデフォルト証明書 の置換」を参照してください。アプライアンスが認証局からのカスタム証明書を使用する場 合は、「SSL/TLS アプライアンス アイデンティティ証明書の置換」を参照してください。

### 要件

開始する前に、「はじめに」の「ベストプラクティス」を参照し、以下を確認します。

- ユーザー: Manager アプライアンスコンソール([システム設定(System Configuration)])の sysadmin アクセス権と、Manager Web ログイン用の管理者アクセス権が必要です。
- 集中管理:このプロセスの進行中は、[集中管理(Central Management)]で設定を変更したり、アプライアンスを追加/削除したりしないでください。
- データ収集:アプライアンスとデータベースを再起動し、データ収集を一時的に停止します。
- フェールオーバー: [証明書の更新(Certificate Refresh)] メニューは、セカンダリ Manager で は使用できません。Manager がフェールオーバーペアとして設定されている場合は、プライマ リ Manager にログインして、セカンダリ Manager 証明書を更新します。

## すべてのアプライアンスまたは選択したアプライアンスでの証明 書の更新

Manager およびインベントリ内の他の管理対象アプライアンスの新しいシスコ自己署名アプライアン スアイデンティティ証明書を生成するには、次の手順に従います。リスト内のすべてのアプライアン ス(デフォルト)または選択した個々のアプライアンスの証明書を生成できます。

証明書は順番に生成されるため、多数のアプライアンスを選択すると、このプロセスに時間がかかることがあります。

アプライアンス アイデンティティ証明書は、この手順の一環として自動的に置き換えられ ます。

既存の証明書をカスタムアプライアンスアイデンティティ証明書に置き換えるには、 「SSL/TLSアプライアンスアイデンティティ証明書の置換」の手順を参照してください。

#### 概要

全体的な手順は次のとおりです。

- 1. アプライアンスのステータスの確認
- 2. 証明書の生成
- 3. [集中管理(Central Management)] の確認
- 4. 信頼ストアの確認

設定の変更が保留中、または設定チャネルがダウンしている場合は、アプライアンスを再 起動しないでください。

### 1. アプライアンスのステータスの確認

新しい証明書を生成する前に、すべてのアプライアンスが[接続済み(Connected)]と表示されていることを確認します。

- 1. プライマリ Manager にログインします。
- メインメニューから[構成(Configure)]>[グローバル集中管理(GLOBAL Central Management)]を選択します。
- 3. [アプライアンスステータス(Appliance Status)] 列を確認します。すべてのアプライアンスが [接続済み(Connected)]と表示されていることを確認します。

アプライアンスのステータスが [コンフィギュレーション チャネルのダウン(Config Channel Down)] または [設定の変更を保留中(Config Changes Pending)] と表示されている場合は、 [接続済み(Connected)] に戻るまで数分間待ちます。

Manager が [接続済み(Connected)]と表示されていない場合、アプライアンスの証明書 を生成できません。あるアプライアンスのステータスが [接続済み(Connected)]と表示されない場合、そのアプライアンスの新しい証明書を生成できません。

| Inventory                        |           |                                |              |           |  |  |  |  |
|----------------------------------|-----------|--------------------------------|--------------|-----------|--|--|--|--|
| 3 Appliances found               |           |                                |              |           |  |  |  |  |
| Q Filter Appliance Inventory Tab | HOST NAME | ∧ TYPE                         | ^ IP ADDRESS | △ ACTIONS |  |  |  |  |
| Config Changes Pending           | fs-       | Flow Sensor<br>FSVE-KVM-       |              | $\odot$   |  |  |  |  |
| Connected                        | nflow-    | Flow Collector<br>FCNFVE-KVM-: |              | $\odot$   |  |  |  |  |
| Connected                        | Connected |                                |              | $\odot$   |  |  |  |  |

### 2. 証明書の生成

新しいシスコ自己署名アプライアンスアイデンティティ証明書を生成するには、次の手順を使用します。

このプロセスの進行中は、[集中管理(Central Management)]で設定を変更したり、アプラ
イアンスを追加/削除したりしないでください。アプライアンスとデータベースを再起動し、
データの収集を一時的に停止します。

- 1. プライマリ Manager アプライアンス コンソールに sysadmin としてログインします。
- 2. [システム設定(System Configuration)] が開きます。
- 3. メインメニューから[リカバリ(Recovery)]を選択します。
- 4. [証明書の更新(Certificate Refresh)]を選択します。 画面に表示される指示に従って操作します。

| Recovery                                                           |  |  |  |  |  |  |
|--------------------------------------------------------------------|--|--|--|--|--|--|
|                                                                    |  |  |  |  |  |  |
| al Management<br>s factory defaults.<br><u>tity certificates</u> . |  |  |  |  |  |  |
|                                                                    |  |  |  |  |  |  |
|                                                                    |  |  |  |  |  |  |

5. 1~5年の有効期間を入力します。[OK]をクリックします。

| nter a certificate validity period between 1 and 5 years. |
|-----------------------------------------------------------|
| 5                                                         |
|                                                           |
|                                                           |
|                                                           |
|                                                           |
|                                                           |
|                                                           |
| < OK > <cancel></cancel>                                  |

- 6. アプライアンスのリストと証明書の有効期限の日付を確認します。リスト内のすべてのアプラ イアンスまたは選択した個々のアプライアンスの証明書を生成できます。
  - [\*] は、アプライアンスが選択されていることを示します。デフォルトでは、すべてのアプ ライアンスが選択されています。
  - アプライアンスの選択を解除するには、アプライアンスを選択し、クリックして(または キーボードのスペースキーを押して)[\*]を削除します。
  - [OK]をクリックして、選択したアプライアンスの証明書を生成します。

| You can generate new identity certificates for all appliances or<br>individual appliances. We've selected all appliances by default. To<br>deselect an appliance, select it and click it (or press the space key<br>on your keyboard) to remove the *. Click OK to confirm. |                                        |  |  |  |  |  |  |  |
|----------------------------------------------------------------------------------------------------|----------------------------------------|--|--|--|--|--|--|--|
| [*]<br>[*]<br>[*]<br>smc-'                                                                                                    | 2028-09-17<br>2028-09-17<br>2028-09-17 |  |  |  |  |  |  |  |
| < <mark>x x</mark>                                                                                                    | <cancel></cancel>                      |  |  |  |  |  |  |  |

- 7. 画面に表示される指示に従って操作します。
- 8. 証明書の更新の進行状況を確認するには、統計(失敗、スキップ、完了、および選択済み)を 確認します。

**システム設定ログ**:詳細については、次のいずれかの場所にある system\_config.log を確認してください。

- /lancope/var/logs/system\_config.log
- [アプライアンス管理(Appliance Admin)]にログインします。[サポート(Support)]>
   [ファイルの参照(Browse Files)]>[ログ(logs)]>[system\_config.log]の順に選択します。

| SUDIE / CULEBELED                                                                                                    |  |  |  |  |  |  |  |
|----------------------------------------------------------------------------------------------------|--|--|--|--|--|--|--|
| nflow : RUNNING<br>smc- : WAITING                                                                                                    |  |  |  |  |  |  |  |
| Failed: 0   Skipped: 0   Completed: 1   Selected: 3<br>For details, review the system_config.log.                                      |  |  |  |  |  |  |  |
| After this process is completed, review your Central Management<br>inventory, and confirm all appliances are shown as Connected.       |  |  |  |  |  |  |  |
| Also, check each appliance trust store, confirm the new appliance<br>identity certificates are shown, and delete the old certificates. |  |  |  |  |  |  |  |

- 9. すべてのアプライアンスに完了と表示され、成功メッセージが表示されるまで、[システム設定 (System Configuration)]を開いたままにします。
  - SSH が終了し、選択したアプライアンスが再起動します。
  - 証明書の更新プロセスが失敗した場合は、エラーメッセージを確認し、「システム設定 ログ(System Config Log)」で詳細を確認してください。

You've successfully completed the certificate refresh process for all selected appliances. We are waiting for this appliance to restart. After this process is completed, review your Central Management inventory, and confirm all appliances are shown as Connected. Also, check each appliance trust store, confirm the new appliance identity certificates are shown, and delete the old certificates.

#### 3. [集中管理(Central Management)] の確認

- 1. プライマリ Manager にログインします。
- メインメニューから[構成(Configure)]>[グローバル集中管理(GLOBAL Central Management)]を選択します。
- 3. [アプライアンスステータス(Appliance Status)] 列を確認します。すべてのアプライアンスが [接続済み(Connected)]と表示されていることを確認します。

アプライアンスのステータスが [コンフィギュレーション チャネルのダウン(Config Channel Down)] または [設定の変更を保留中(Config Changes Pending)] と表示されている場合は、 [接続済み(Connected)] に戻るまで数分間待ちます。

| 040 | Central          | Vanagement        | Inventory | Data Store | Update Manager | App Mana | ger Smart Licensing       |   |            |   |         |
|-----|------------------|-------------------|-----------|------------|----------------|----------|---------------------------|---|------------|---|---------|
|     | Inventory        |                   |           |            |                |          |                           |   |            |   |         |
| 34  | Appliances found |                   |           |            |                |          |                           |   |            |   |         |
|     | Q Filter Applian | e Inventory Table |           |            |                |          |                           |   |            |   |         |
| (   | Appliance Status |                   | ∧ Host №  | ame        |                | ^        | Туре                      | ^ | IP Address | ^ | Actions |
|     | Connected        |                   | nflow-    | 0-1        |                |          | Flow Collector Data Store | 6 | 10. 1      |   |         |
|     | Connected        |                   | sdbn-7    | 7 I-1      |                |          | Data Node<br>DNODEVE-KI   |   | 1( 2       |   |         |
|     | Connected        |                   | smc-      | -1         |                |          | Manager<br>SMCVE-         |   | 10. 0      |   |         |

### 4. 信頼ストアの確認

- 1. [集中管理(Central Management)]の[インベントリ(Inventory)]ページで、Managerの[\*\*\* (省略符号)アイコン]をクリックします。
- 2. [アプライアンス構成の編集(Edit Appliance Configuration)]を選択します。
- 3. [全般(General)]タブを選択します。
- 4. スクロールして[信頼ストア(Trust Store)]リスト全体を確認します。
  - 新しい証明書が表示されていることを確認します。
  - 古い証明書を削除します。

#### 新しい証明書は削除しないでください。 Trust Store Add New 2028-09-15 16:12:21 2023-09-15 16:12:21 6 12 8192 bits m 2023-09-15 16:13:23 2028-09-15 16:13:23 6 5 8192 bits nflow-7 2023-09-15 16:10:56 2028-09-15 16:10:56 3 8192 bits sdbn-6 Certificates

- 5. [設定の適用(Apply settings)]をクリックします。
- 6. [集中管理(Central Management)]の[インベントリ(Inventory)]に戻ります。
- リスト内の次のアプライアンスの[・・・(省略符号)アイコン]をクリックします。手順2~5を繰り返して、[集中管理(Central Management)]の[インベントリ(Inventory)]に含まれる各アプライアンスの信頼ストアを確認します。
# 期限切れになったシスコのデフォルト証明書の置 換

各 Secure Network Analytics アプライアンスは固有の自己署名アプライアンス アイデンティティ証明 書と一緒にインストールされます。既存のアプライアンス アイデンティティ証明書が期限切れになっ た場合、次の手順を実行して、有効期限を変更し、新しいシスコ自己署名アプライアンス アイデン ティティ証明書を生成します。

- ホスト情報:アプライアンスのホスト情報(IPアドレス、ホスト名、ドメイン名)は保持されます。
   有効期限に加えてホスト情報を変更する必要がある場合は、(このセクションの手順ではなく)「ネットワークインターフェイスの変更」または「ホスト名またはネットワークドメイン名の変更」の手順を実行します。
- カスタム証明書:カスタムアプライアンスアイデンティティ証明書を使用するアプライアンスでは、この手順はサポートされません。この手順を実行すると、カスタム証明書はシスコ自己署名アプライアンスアイデンティティ証明書に置き換えられます。カスタムアプライアンスアイデンティティ証明書を使用するには、「SSL/TLSアプライアンスアイデンティティ証明書の置換」の手順を参照してください。
- 証明書が期限切れになっていない場合は、期限切れになっていないシスコのデフォルト 証明書の置換(証明書の更新)」を参照してください。アプライアンスが認証局からのカス タム証明書を使用する場合は、「SSL/TLS アプライアンス アイデンティティ証明書の置 換」を参照してください。

# 要件

開始する前に、「はじめに」の「ベストプラクティス」を確認し、次の要件を確認します。

- ユーザー: admin と sysadmin のユーザーアクセス権が必要です。
- Manager フェールオーバー: Manager がフェールオーバーペアとして設定されている場合に Manager 証明書を更新するには、次の手順を開始する前にフェールオーバーの関係を削除 します。手順については、フェールオーバーコンフィギュレーションガイド[英語]を参照してく ださい。フェールオーバーペアを削除すると、セカンダリ Manager がクラスタから削除されま す。この手順には、セカンダリ Manager を工場出荷時のデフォルトにリセットする手順が含ま れています。

# 1. アプライアンスのステータスの確認

- 1. プライマリ Manager にログインします。
- メインメニューから[構成(Configure)]>[グローバル集中管理(GLOBAL Central Management)]を選択します。
- 3. [アプライアンスステータス(Appliance Status)] 列を確認します。アプライアンスのステータス が[設定チャネルのダウン(Config Channel Down)]と表示されている場合は、証明書の有効 期限が切れています。

| Inventory<br>2 Appliances found |                   |                                |            |           |
|---------------------------------|-------------------|--------------------------------|------------|-----------|
| Q Filter Appliance Inventory    | Table A HOST NAME | ^ түре                         | IP ADDRESS | △ ACTIONS |
| S Config Channel Down           | nflow-            | Flow Collector<br>FCNFVE-KVM-1 | 1.5        | $\odot$   |
| Config Channel Down             |                   | Manager<br>DVE-KVM             | 1 .4       | $\odot$   |

# 2. アプライアンスの手順の選択

- Manager と管理対象アプライアンス: Manager と管理対象アプライアンスを使用して、クラスタ 内の Manager とその他の管理対象アプライアンスの証明書の有効期限を変更します。手順 の一部として、Central Management からすべてのアプライアンスを(示されている順序で)削 除し、変更後にクラスタを再構築します。
- Manager 以外の個別のアプライアンス: Manager 以外の個別のアプライアンスを使用して、 Manager 以外の個別のアプライアンス(Flow Collector、Flow Sensor、UDP Director、または Data Node)の証明書の有効期限を変更します。この手順では、個別のアプライアンスを Central Management から削除し、変更後に Central Management に再度追加します。

# Manager と管理対象アプライアンス

次の手順に従って、クラスタ内の Manager とその他の管理対象アプライアンスの証明書の有効期限を変更します。手順の一部として、Central Management からすべてのアプライアンスを(示されている順序で)削除し、変更後にクラスタを再構築します。

デフォルトの有効期間:再生成された証明書のデフォルトは5年です。ただし、この期間は手順を進める過程で変更できます。

Manager フェールオーバー: Manager がフェールオーバーペアとして設定されている場合は、これらの手順を開始する前に、フェールオーバーの関係を削除します。手順については、フェールオー バーコンフィギュレーションガイド[英語]を参照してください。フェールオーバーペアを削除すると、 セカンダリ Manager がクラスタから削除されます。この手順には、セカンダリ Manager を工場出荷時 のデフォルトにリセットする手順が含まれています。

アプライアンスアイデンティティ証明書は、この手順の一環として自動的に置き換えられます。

カスタム証明書を使用するアプライアンスの場合、アプライアンスでカスタムアプライアンスでオスタムアプライアンスの場合、アプライアンスでカスタムアプライアンススアイデンティティ証明書を使用するこの手順はサポートされていません。この手順を実行すると、カスタム証明書はシスコ自己署名アプライアンスアイデンティティ証明書を使用するには、 き換えられます。カスタムアプライアンスアイデンティティ証明書を使用するには、 「SSL/TLS アプライアンスアイデンティティ証明書の置換」の手順を参照してください。

#### 概要

全体的な手順は次のとおりです。

- 1. Data Store データベースを停止する
- 2. Central Management からのアプライアンスの削除
- 3. アプライアンス アイデンティティ証明書の再生成
- 4. [集中管理(Central Management)] への Manager の登録
- 5. 信頼ストアからの期限切れ証明書の削除
- 6. Central Management へのアプライアンスの追加
- 7. Data Store データベースの開始
- 8. 信頼ストアからの期限切れ証明書の削除
- 9. Manager フェールオーバーペアの設定

#### 1. Data Store データベースを停止する

データベースを停止せずに、3 つ以上の Data Node がある状況で操作する場合は、<u>シスコ サポート</u> に連絡してサポートを求めてください。

展開に Data Node がない場合は、「2. Central Management からのアプライアンスの削除」 に進みます。

- 1. 次の URL にアクセスしてください: Central Management > データストア > [データベースコント ロール(Database Control)]。
- 2. まず、[データベースステータス(Database Status)] 列に移動し、データベースが次のように 表示されていることを確認します:[アップ(Up)]。
- 3. データベースの [アクション(Actions)] 列の [・・・ (省略符号) アイコン] をクリックします。
- 4. [停止(Stop)]を選択します。
- 5. データベースのステータスが次のように表示されていることを確認します:[ダウン(Down)]。

## 2. Central Management からのアプライアンスの削除

Manager の証明書のみを変更する場合でも、すべてのアプライアンスを[集中管理 (Central Management)]から削除する必要があります。Manager 以外の個別のアプライア ンスのみを変更する必要がある場合は、「Manager 以外の個別のアプライアンス」を参照 してください。

- 1. <u>Central Management を開きます</u>。
- 2. [アプライアンスステータス(Appliance Status)] 列を確認します。すべてのアプライアンスが [接続済み(Connected)]と表示されていることを確認します。
- 3. すべてのアプライアンス(プライマリ Manager を除く)を[集中管理(Central Management)]か ら削除します。

- [インベントリ(Inventory)] タブで、アプライアンスの [ ••• (省略符号)アイコン] をクリックします。
- [このアプライアンスの削除(Remove This Appliance)]を選択します。
- コンフィギュレーションチャネルのダウン:アプライアンスのステータスが[コンフィギュレーションチャネルのダウン(Config Channel Down)]と表示されている場合は、アプライアンスコンソールにログインします。メインメニューから、[リカバリ(Recovery)]>[アプライアンスの削除(RemoveAppliance)]を選択します。

| Inventory                   |         |                     |             |
|-----------------------------|---------|---------------------|-------------|
| 1 Appliances found          |         |                     |             |
| Q Filter Appliance Inventor | y Table | ∧ түре              | ^ ACTIONS   |
| Connected                   |         | Manager<br>/E-KVM-t | <br>$\odot$ |

最後に[集中管理(Central Management)]から Manager を削除します。

- 4. [集中管理(Central Management)]からプライマリ Manager を削除します。
  - [インベントリ(Inventory)]タブで、プライマリ Manager の [・・・ (省略符号)アイコン]をク リックします。
  - [このアプライアンスの削除(Remove This Appliance)]を選択します。
  - 構成チャネルのダウン:アプライアンスのステータスが [構成チャネルのダウン(Config Channel Down)]と表示されている場合は、Manager アプライアンスコンソールにログインします。メインメニューから、[リカバリ(Recovery)]>[アプライアンスの削除(RemoveAppliance)]を選択します。

## 3. アプライアンス アイデンティティ証明書の再生成

Manager およびその他のアプライアンスでアプライアンスアイデンティティ証明書を再生成するには、次の手順を使用します。

Manager ではない他のアプライアンスでアイデンティティ証明書を変更する必要がある場合は、最後にプライマリ Manager でこの手順を実行します。

1. アプライアンスコンソールに sysadmin としてログインします。画面に表示される指示に従って、[システム設定(System Configuration)]を開きます。

Manager: Manager にログインし、すべての [システム設定(System Configuration)] メニューを ロードできなかったというエラーが表示された場合は、[OK] をクリックします。

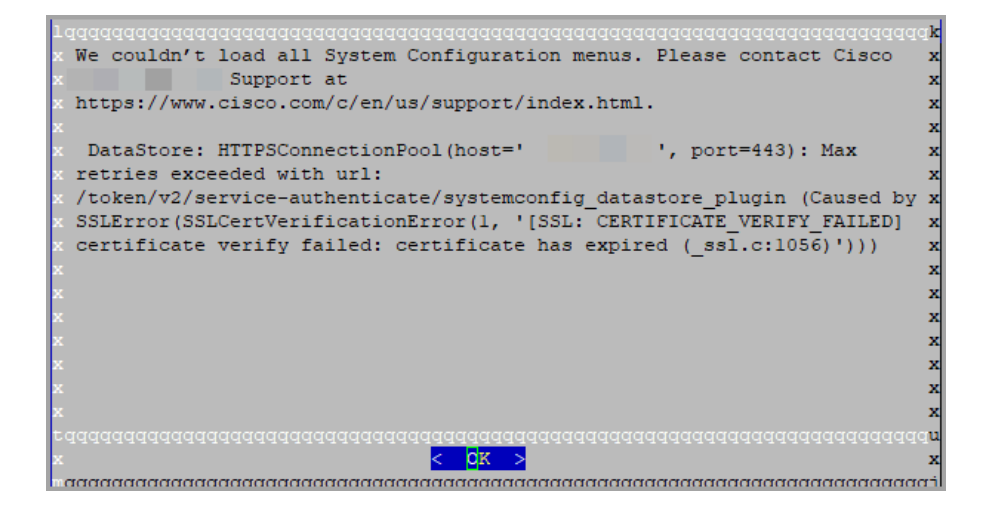

- 2. メインメニューから[リカバリ(Recovery)]を選択します。
- 3. [アプライアンスの削除(RemoveAppliance)]を選択します。

メニューが表示されない場合、アプライアンスはすでに Central Management から削除されています。 <u>手順5</u>に進みます。

| 1qqqqqqqqqqqqqqqqqqqqq                      | qqqqqqqqqqqqqqqqqqqqqqqqqqqqqqqqqqqqqq         | lddd <b>r</b> |
|---------------------------------------------|------------------------------------------------|---------------|
| × Select a menu:                            |                                                | x             |
| x 1dddddddddddddddddd                       | aaaaaaaaaaaaaaaaaaaaaaaaaaaaaaaaaaaaaaa        | iqk x         |
| x x RemoveAppliance                         | Remove appliance from Central Management       | x x           |
| x x Factory Defaults                        | Restore the appliance to its factory defaults. | x x           |
| x <b>x</b> Refresh Image                    | Refresh the appliance image.                   | x x           |
| × x                                         |                                                | x x           |
| x x                                         |                                                | x x           |
| x x                                         |                                                | x x           |
| x x                                         |                                                | x x           |
| x x                                         |                                                | x x           |
| x x                                         |                                                | x x           |
| ×x                                          |                                                | x x           |
| $\mathbf{x} = \mathbf{w}$ ddddddddddddddddd | aaaaaaaaaaaaaaaaaaaaaaaaaaaaaaaaaaaaaaa        | aj x          |
| x                                           |                                                | x             |
| x                                           |                                                | x             |
| x                                           |                                                | x             |
| raaaaaaaaaaaaaaaaaaaaaaaaaaaaaaaaaaaaaa     | dadadaadaaaaaaaaaaaaaaaaaaaaaaaaaaaaaa         | iqqq <b>u</b> |
| x                                           | <select> &lt; Exit &gt;</select>               | x             |
| aaaaaaaaaaaaaaaaaaaaaaaaaaaaaaaaaaaaaaa     | 444444444444444444444444444444444444444        | idddj         |

- 4. 画面に表示される指示に従ってアプライアンスを削除します。
- 5. [リカバリ(Recovery)]メニューから、[期限切れのアイデンティティ(Expired Identity)]を選択 します。画面に表示される指示に従って、削除を確認します。

| l qaaqaaaaaaaaaaaaaaaaaaaaaaaaaaaaaaaaa                             | laada <b>k</b> |
|---------------------------------------------------------------------|----------------|
| x Select a menu:                                                    | x              |
| × 1444444444444444444444444444444444444                             | iddy x         |
| x x Factory Defaults Restore the appliance to its factory defaults. | x x            |
| x x Refresh Image Refresh the appliance image.                      | x x            |
| x x Expired Identity Generate a new appliance identity certificate. | x x            |
| x x                                                                 | x x            |
| x x                                                                 | x x            |
| x x                                                                 | - x x          |
| x x                                                                 | - x x          |
| x x                                                                 | хх             |
| x x                                                                 | X X            |
| x x                                                                 | хх             |
| $\mathbf{x}$ <b>w</b> ddadadadadadadadadadadadadadadadadadad        | iddi <b>x</b>  |
| x                                                                   | x              |
| x                                                                   | x              |
| x                                                                   | x              |
| ะสสสสสสสสสสสสสสสสสสสสสสสสสสสสสสสสสสสส                               | ldddd <b>n</b> |
| x < <mark><s< mark="">elect&gt; &lt; Exit &gt;</s<></mark>          | x              |
|                                                                     | iddddj         |

- 6. 証明書が正常に置き換えられたことを確認するまで待ちます。
  - 終了:[OK]をクリックしてコンソールを閉じます。
  - ・証明書の有効期限の変更(オプション):証明書の有効期限はデフォルトで5年です。 有効期限を変更するには、[OK]をクリックして[リカバリ(Recovery)]メニューに戻りま す。[アイデンティティ証明書(Identity Certificate)]を選択し、画面に表示される指示に 従って1~5年の有効期限を入力します。証明書が正常に置き換えられたことを確認 するまで待ちます。

|   | Taaaaaaaaaaaaaaaaaaaaaaaaaaaaaaaaaaaaa                               |
|---|----------------------------------------------------------------------|
|   | x You've successfully replaced the appliance identity certificate. x |
|   | x                                                                    |
|   | x                                                                    |
|   | x                                                                    |
|   | x                                                                    |
|   | x                                                                    |
|   | X                                                                    |
|   | X                                                                    |
| l |                                                                      |
|   |                                                                      |
|   |                                                                      |
|   | Ŷ<br>Y                                                               |
|   | x                                                                    |
|   | x                                                                    |
|   | x                                                                    |
|   | raaaaaaaaaaaaaaaaaaaaaaaaaaaaaaaaaaaaa                               |
|   | x <mark>&lt; QX &gt;</mark> x                                        |
|   | 444444444444444444444444444444444444444                              |

7. 各アプライアンスで手順1~6を繰り返します。

#### 4. [集中管理(Central Management)] への Manager の登録

次の手順を実行し、アプライアンスコンソール(SystemConfig)を使用して Manager を登録します。IP アドレス、ホスト名などのアプライアンス設定が保持されていることに注意してください。 Manager のフェールオーバー:2 つの Manager がある場合、プライマリ Manager でこの手順を実行 するだけで十分です。以下の手順で、セカンダリ Manager を登録します。「6. Central Management へのアプライアンスの追加」で、セカンダリ SMC を登録します。

この手順の一環としてホスト情報(IPアドレス、ホスト名、またはドメイン名)を変更すること は推奨されません。詳細については、「ホスト情報」を参照してください。

- 1. Manager アプライアンスコンソールに sysadmin としてログインします。
- 2. [リカバリ(Recovery)]を選択します。
- 3. [アプライアンスの追加(Add Appliance)]を選択します。
- 4. Manager の IP アドレス、ユーザー名およびパスワードを入力します。
- 5. アプライアンスのセットアップが完了したら、[Central Management] でインベントリを確認しま す。Manager アプライアンスのステータスが以下のように表示されていることを確認します: [接続済み(Connected)]。

| Inventory                   |         |                     |            |           |
|-----------------------------|---------|---------------------|------------|-----------|
| 1 Appliances found          |         |                     |            |           |
| Q Filter Appliance Inventor | y Table | ∧ түре              | IP ADDRESS | △ ACTIONS |
| Connected                   |         | Manager<br>/E-KVM-t |            | Θ         |

## 5. 信頼ストアからの期限切れ証明書の削除

Manager が2つある場合は、プライマリManager でこの手順を実行するだけで十分です(セカンダリ Manager は工場出荷時のデフォルトにリセットされたため)。

無効になった古い証明書のみを削除してください。最新の証明書を削除すると、システム との通信が切断されます。

- 1. [集中管理(Central Management)]の[インベントリ(Inventory)]で、Managerの[・・・(省略符 号)アイコン]をクリックします。
- 2. [アプライアンス構成の編集(Edit Appliance Configuration)]を選択します。
- 3. [全般(General)]タブを選択します。
- 4. [信頼ストア(Trust Store)]リストを確認します。Manager と Manager 以外のその他のアプライ アンスのすべての期限切れ証明書(アイデンティティ、ルート、および中間証明書)を見つけ ます。
- 5. [削除(Delete)]をクリックして古い証明書それぞれを削除します。
- 6. [設定の適用(Apply settings)]をクリックします。画面に表示される指示に従って操作します。
- 7. [集中管理(Central Management)]の[インベントリ(Inventory)]ページで、Manager アプライ アンスのステータスが[接続済み(Connected)]に戻っていることを確認します。

# 6. Central Management へのアプライアンスの追加

アプライアンスコンソール(SystemConfig)を使用して、他のアプライアンスを[集中管理(Central Management)]に追加します。

- 1つずつ:一度に1つのアプライアンスを設定します。クラスタ内で次のアプライアンスの設定 を開始する前に、アプライアンスが[接続済み(Connected)]になっていることを確認します。
- [集中管理(Central Management)]: Manager IP アドレス、Manager パスワード、および Secure Network Analytics ドメインが必要です。
- 順序:「アプライアンスの設定順序」に従います。
- アクセス: Central Management にアクセスするには管理者権限が必要です。

#### アプライアンスの設定順序

次の順序でアプライアンスを設定し、各アプライアンスの詳細を書き留めます。

|    | アプライアンス                                        | 詳細                                                                                                    |
|----|------------------------------------------------|----------------------------------------------------------------------------------------------------|
| 1. | UDP Director<br>(別名 FlowReplicators)           |                                                                                                    |
| 2. | Flow Collector 5000<br>シリーズ データベース             | エンジンの設定を開始する前に、Flow<br>Collector 5000 シリーズ データベースが [接<br>続済み(Connected)] と表示されていることを<br>確認します。                                                                                                    |
| 3. | Flow Collector 5000<br>シリーズ エンジン               | エンジンの設定を開始する前に、Flow<br>Collector 5000 シリーズ データベースが [接<br>続済み(Connected)] と表示されていることを<br>確認します。                                                                                                    |
| 4. | その他のすべての Flow Collector<br>(NetFlow および sflow) |                                                                                                    |
| 5. | Flow Sensor                                    | Flow Sensor の設定を開始する前に、Flow<br>Collector が [接続済み(Connected)]と表示<br>されていることを確認します。                                                                                                    |
| 6. | Data Node                                      |                                                                                                    |
| 7. | セカンダリ Manager<br>(使用する場合)                      | セカンダリ Manager の設定を開始する前に、<br>プライマリ Manager が [接続済み<br>(Connected)] として表示されていることを確<br>認します。<br>セカンダリ Manager は、自身を Central<br>Manager として選択します。すべてのアプライ<br>アンスの設定後にフェールオーバーを設定し<br>ます。「9. Manager フェールオーバーペアの設<br>定」を参照してください。 |

アプライアンスコンソール(SystemConfig)を使用して各アプライアンスを設定するには、次の手順を 使用します。IP アドレス、ホスト名などのアプライアンス設定が保持されていることに注意してください。

この手順の一環としてホスト情報(IPアドレス、ホスト名、またはドメイン名)を変更することは推奨されません。詳細については、「<u>ホスト情報</u>」を参照してください。

1. アプライアンスコンソールに sysadmin としてログインします。

**セカンダリ Manager のみ**:セカンダリ Manager がある場合は、sysadmin としてログインしま す。初回セットアップの指示に従います(システムコンフィギュレーションガイドの手順を参照 してください)。Manager は、自身を Central Manager として選択します。すべてのアプライアン スが [集中管理(Central Management)]に接続された後に、フェールオーバーを設定します。

| ユーザー     | デフォルト パスワード |
|----------|-------------|
| sysadmin | lan1cope    |
| admin    | lan411cope  |

- 2. [リカバリ(Recovery)]を選択します。
- 3. [アプライアンスの追加(Add Appliance)]を選択します。
- 4. Manager の IP アドレスと管理者パスワードを入力します。[OK] をクリックします。
- 5. アプライアンスのセットアップが完了したら、[Central Management] でインベントリを確認しま す。アプライアンスのステータスが以下のように表示されていることを確認します:[接続済み (Connected)]。

 アプライアンスのステータスが [初期化中(Initializing)] または [設定の変更を保留中 (Config Changes Pending)] から [接続済み(Connected)] に変化します。プライマリ
 Manager と各アプライアンスが [接続済み(Connected)] と表示されていることを確認して から、次のアプライアンスを [集中管理(Central Management)] に追加します(設定の順 序と詳細を使用)。

| <b>F</b> | Central Management                 | Inventory | Update Manager | App Manager | Smart Licensing | Database |
|----------|------------------------------------|-----------|----------------|-------------|-----------------|----------|
| Inve     | ntory                              |           |                |             |                 |          |
| 4 Applia | nces found                         |           |                |             |                 |          |
| C        | R Filter Appliance Inventory Table |           |                |             |                 |          |
| Appl     | ance Status                        | Host Name |                | ~           | Туре            |          |
| Conr     | ected                              | SI        |                |             | Manager         |          |
| Conr     | lected                             | nflow-    |                |             | Flow Collector  |          |
| Conr     | ected                              | fs-       |                |             | Flow Sensor     |          |
| Conr     | ected                              | fr-740    |                |             | UDP Director    |          |

6. 手順1~5を繰り返して各アプライアンスを[集中管理(Central Management)]に追加します。

### 7. Data Store データベースの開始

展開に Data Node がない場合は、「8. 信頼ストアからの期限切れ証明書の削除」に進みます。

- 1. [集中管理(Central Management)]で以下を選択します:データストア>[データベースコント ロール(Database Control)]。
- 2. まず、[データベースステータス(Database Status)] 列に移動し、データベースが次のように 表示されていることを確認します:[ダウン(Down)]。
- 3. データベースの [アクション(Actions)] 列の [\*\*\* (省略符号) アイコン] をクリックします。
- 4. [開始(Start)]を選択します。
- 5. データベースのステータスが次のように表示されていることを確認します:[アップ(Up)]。

#### 8. 信頼ストアからの期限切れ証明書の削除

各アプライアンスの信頼ストアから期限切れの証明書や古い証明書を削除します。各アプライアン スアイデンティティ証明書の保存場所の詳細については、「信頼ストアの場所」を参照してください。

無効になった古い証明書のみを削除してください。最新の証明書を削除すると、システム との通信が切断されます。

- 1. [集中管理(Central Management)]の[インベントリ(Inventory)]で、アプライアンスの[・・・ (省略符号)アイコン]をクリックします。
- 2. [アプライアンス構成の編集(Edit Appliance Configuration)]を選択します。
- 3. [全般(General)]タブを選択します。

- 4. [信頼ストア(Trust Store)]リストを確認します。アプライアンス、Manager、およびその他のア プライアンスのすべての期限切れ証明書(アイデンティティ、ルート、および中間証明書)を見 つけます。
- 5. [削除(Delete)]をクリックして古い証明書それぞれを削除します。
- 6. [設定の適用(Apply settings)]をクリックします。画面に表示される指示に従って操作します。
- [集中管理(Central Management)]の[インベントリ(Inventory)]ページで、アプライアンスと Manager アプライアンスのステータスが[接続済み(Connected)]に戻っていることを確認しま す。
- 8. 各 Flow Collector、Flow Sensor、UDP Director、および Data Node で手順1~7を繰り返します。

## 9. Manager フェールオーバーペアの設定

Managerをフェールオーバーペアとして設定するには、フェールオーバーコンフィギュレーションガ <u>イド</u>[英語]の手順に従います。

# Manager 以外の個別のアプライアンス

次の手順に従って、Manager 以外の個別のアプライアンス(Flow Collector、Flow Sensor、UDP Director、または Data Node)の証明書の有効期限を変更します。この手順では、個別のアプライアンスを Central Management から削除し、変更後に Central Management に再度追加します。

デフォルトの有効期間:再生成された証明書のデフォルトは5年です。ただし、この期間は手順を進める過程で変更できます。

アプライアンス アイデンティティ証明書は、この手順の一環として自動的に置き換えられます。

▲ カスタム証明書を使用するアプライアンスの場合、アプライアンスでカスタムアプライアン スアイデンティティ証明書を使用するこの手順はサポートされていません。この手順を実 行すると、カスタム証明書はシスコ自己署名アプライアンスアイデンティティ証明書に置 き換えられます。カスタムアプライアンスアイデンティティ証明書を使用するには、 「SSL/TLS アプライアンスアイデンティティ証明書の置換」の手順を参照してください。

#### 概要

全体的な手順は次のとおりです。

- 1. Data Store データベースを停止する
- 2. アプライアンスの削除と証明書の再生成
- 3. 信頼ストアからの期限切れ証明書の削除
- 4. Central Management へのアプライアンスの追加
- 5. Data Store データベースの開始

Manager 証明書の有効期限を変更する必要がある場合は、「Manager と管理対象アプラ イアンス」を参照してください。

# 1. Data Store データベースを停止する

データベースを停止せずに、3 つ以上の Data Node がある状況で操作する場合は、シスコ サポート に連絡してサポートを求めてください。

展開にData Node がない場合は、「2.アプライアンスの削除と証明書の再生成」に進みます。

- 1. 次の URL にアクセスしてください: Central Management > データストア > [データベースコント ロール (Database Control)]。
- 2. まず、[データベースステータス(Database Status)] 列に移動し、データベースが次のように 表示されていることを確認します:[アップ(Up)]。
- 3. データベースの [アクション(Actions)] 列の [・・・ (省略符号) アイコン] をクリックします。
- 4. [停止(Stop)]を選択します。
- 5. データベースのステータスが次のように表示されていることを確認します:[ダウン(Down)]。

2. アプライアンスの削除と証明書の再生成

- 1. Central Management からのアプライアンスの削除: アプライアンスの ・・・ (省略符号)アイコン をクリックします。[このアプライアンスの削除(Remove This Appliance)]を選択します。
- 2. アプライアンスコンソールに sysadmin としてログインします。
- 3. メインメニューから[リカバリ(Recovery)]を選択します。
- アプライアンスの削除(RemoveAppliance)]を選択します。
   メニューが表示されない場合、アプライアンスはすでに Central Management から削除されています。

| lqqq | aaaaaaaa | aaaaaaaa | aaaaaaaaaaa             | ggRecov | veryqqqq | adadada | adadadad  | aaaaaaaaa | adadada | $\mathbf{k}$ |
|------|----------|----------|-------------------------|---------|----------|---------|-----------|-----------|---------|--------------|
| x Se | lect a m | enu:     |                         |         |          |         |           |           |         | x            |
| x lq | aaaaaaaa | aaaaaaaa | aaaaaaaaaa              | qqqqqq  | Iddddddd | adadada | adadadad  | adadadad  | iddddy  | x            |
| x x  | RemoveA  | ppliance | Remove                  | appliar | ice from | Centra  | 1 Manager | ment      |         | x            |
| ×х   | Factory  | Default  | s Restore               | the ap  | pliance  | to its  | factory   | defaults  | s. x    | x            |
| ×х   | Refresh  | Image    | Refresh                 | the ap  | pliance  | image.  | -         |           |         | x            |
| x x  |          | -        |                         | -       | -        | -       |           |           |         | x            |
| x x  |          |          |                         |         |          |         |           |           |         | x            |
| хх   |          |          |                         |         |          |         |           |           |         | x            |
| x x  |          |          |                         |         |          |         |           |           |         | x            |
| ××   |          |          |                         |         |          |         |           |           |         | ×            |
| ××   |          |          |                         |         |          |         |           |           |         | ×            |
|      |          |          |                         |         |          |         |           |           |         | ×            |
|      | aaaaaaaa | aaaaaaaa | aaaaaaaaaa              | aaaaaa  | aaaaaaa  | aaaaaaa |           | aaaaaaaa  | raaaai  | -            |
|      |          |          |                         |         |          |         |           |           |         | 0            |
| Ĵ    |          |          |                         |         |          |         |           |           |         | 0            |
| Ĉ.   |          |          |                         |         |          |         |           |           |         |              |
| ×    |          |          |                         |         |          |         |           |           |         | ×            |
| rddd | dadadada | ddddddd  | dadadadad               | addddd  | Idddddd  | dddddd  | addddddd  | dddddddd  | iddddd  | Ju           |
| x    |          |          | < <mark>S</mark> elect> |         | < E      | xit >   |           |           |         | x            |
| nddd | ddddddd  | ddddddd  | ddddddddd               | dddddd  | ldddddd  | ddddddd | dddddddd  | dddddddd  | Iddddd  | IJ.          |

- 5. 画面に表示される指示に従ってアプライアンスを削除します。
- 6. [リカバリ(Recovery)]メニューから、[期限切れのアイデンティティ(Expired Identity)]を選択 します。画面に表示される指示に従って、削除を確認します。

| lqqqqqqqqqqqqqqqqqqqqqqqqqqqqqqqqqqqqq                     | dadaaaaaaaaaaaaaaaaaaaaaaaaaaa          |
|------------------------------------------------------------|-----------------------------------------|
| x Select a menu:                                           | x                                       |
| x 1qqqqqqqqqqqqqqqqqqqqqqqqqqqqqqqqqqqq                    | adaadaadaadaadaadaadaadaadaa x          |
| x x Factory Defaults Restore the appliance                 | to its factory defaults. x x            |
| x x Refresh Image Refresh the appliance                    | image. x x                              |
| x x Expired Identity Generate a new applian                | nce identity certificate. x x           |
| x x                                                        | x x                                     |
| хх                                                         | x x                                     |
| хх                                                         | x x                                     |
| хх                                                         | x x                                     |
| хх                                                         | x x                                     |
| хх                                                         | x x                                     |
| хх                                                         | x x                                     |
| $\mathbf{x}$ <b>m</b> aaaaaaaaaaaaaaaaaaaaaaaaaaaaaaaaaaaa | adadadadadadadadadadadadada             |
| x                                                          | x                                       |
| x                                                          | x                                       |
| x                                                          | x                                       |
| tqqqqqqqqqqqqqqqqqqqqqqqqqqqqqqqqqqqqq                     | aaaaaaaaaaaaaaaaaaaaaaaaaaaaaaaaaaaaaa  |
| x < <mark>S</mark> elect> < Ex                             | kit > X                                 |
|                                                            | aaaaaaaaaaaaaaaaaaaaaaaaaaaaaaaaaaaaaaa |

- 7. 証明書が正常に置き換えられたことを確認するまで待ちます。
  - 終了:[OK]をクリックしてコンソールを閉じます。
  - 証明書の有効期限の変更(オプション):証明書の有効期限はデフォルトで5年です。 有効期限を変更するには、[OK]をクリックして[リカバリ(Recovery)]メニューに戻りま す。[アイデンティティ証明書(Identity Certificate)]を選択し、画面に表示される指示に 従って1~5年の有効期限を入力します。証明書が正常に置き換えられたことを確認 するまで待ちます。

| 1qqqqqqqqqqqqqqqqqqqqqqqqqqqqqqqqqqqqqq                            | idddd <b>r</b> |
|--------------------------------------------------------------------|----------------|
| x You've successfully replaced the appliance identity certificate. | x              |
| x                                                                  | х              |
| x                                                                  | х              |
| x                                                                  | x              |
| x                                                                  | x              |
| x                                                                  | x              |
| x                                                                  | x              |
| x                                                                  | x              |
| x<br>                                                              | x              |
| x<br>                                                              | x              |
| x                                                                  | ×              |
| ^<br>v                                                             | Ĵ              |
| r<br>v                                                             | x              |
| x                                                                  | x              |
| x                                                                  | x              |
| taaaaaaaaaaaaaaaaaaaaaaaaaaaaaaaaaaaaa                             | aaaaa <b>u</b> |
| x < <mark>C</mark> K >                                             | x              |
|                                                                    | iddddi         |

8. 各アプライアンスで手順1~8を繰り返します。

#### 3. 信頼ストアからの期限切れ証明書の削除

次の手順を実行して、期限切れのアプライアンス証明書を Manager 信頼ストアから削除します。

無効になった古い証明書のみを削除してください。最新の証明書を削除すると、システム との通信が切断されます。

- 1. Manager に管理者としてログインします(https://<IPAddress>)。
- 2. Manager のアプライアンスステータスが [接続済み (Connected)] と表示されていることを確認します。
- 3. Manager の \*\*\* (省略符号)アイコンをクリックします。
- 4. [アプライアンス構成の編集(Edit Appliance Configuration)]を選択します。
- 5. [全般(General)]タブを選択します。
- 6. [信頼ストア(Trust Store)]リストを確認します。期限切れの証明書(アイデンティティ、ルート、および中間証明書)を見つけます。
- 7. [削除(Delete)]をクリックして古い証明書それぞれを削除します。
- 8. [設定の適用(Apply settings)]をクリックします。画面に表示される指示に従って操作します。
- 9. [集中管理(Central Management)]の[インベントリ(Inventory)]ページで、Manager アプライ アンスのステータスが[接続済み(Connected)]に戻っていることを確認します。

# 4. Central Management へのアプライアンスの追加

アプライアンスを[集中管理(Central Management)]に追加すると、IP アドレス、ホスト名などは保持されます。

この手順の一環としてホスト情報(IPアドレス、ホスト名、またはドメイン名)を変更することは推奨されません。詳細については、「<u>ホスト情報</u>」を参照してください。

- [集中管理(Central Management)]: Manager IP アドレス、Manager パスワード、および Secure Network Analytics ドメインが必要です。
- 順序:2つ以上のアプライアンスを Central Management に追加する場合は、「アプライアンス の設定順序」に従います。
- アクセス: Central Management にアクセスするには管理者権限が必要です。
- 1. アプライアンスコンソールに sysadmin としてログインします。
- 2. [リカバリ(Recovery)]を選択します。
- 3. [アプライアンスの追加(Add Appliance)]を選択します。
- 4. Manager の IP アドレスと管理者パスワードを入力します。[OK] をクリックします。
- 5. アプライアンスのセットアップが完了したら、[Central Management] でインベントリを確認しま す。アプライアンスのステータスが[接続済み(Connected)]と表示されていることを確認しま す。

| Central Management                 | Inventory | Update Manager | App Manager | Smart Licensing | Database |
|------------------------------------|-----------|----------------|-------------|-----------------|----------|
| Inventory                          |           |                |             |                 |          |
| 4 Appliances found                 |           |                |             |                 |          |
| Q Filter Appliance Inventory Table |           |                |             |                 |          |
| Appliance Status                   | Host Name |                | $\sim$      | Туре            |          |
| Connected                          | SI        |                |             | Manager         |          |
| Connected                          | nflow-    |                |             | Flow Collector  |          |
| Connected                          | fs-       |                |             | Flow Sensor     |          |
| Connected                          | fr-740    |                |             | UDP Director    |          |

## 5. Data Store データベースの開始

连 展開に Data Node がない場合は、このセクションをスキップできます。

- 1. [集中管理(Central Management)]で以下を選択します:データストア>[データベースコント ロール(Database Control)]。
- 2. まず、[データベースステータス(Database Status)] 列に移動し、データベースが次のように 表示されていることを確認します:[ダウン(Down)]。
- 3. データベースの [アクション(Actions)] 列の [・・・ (省略符号) アイコン] をクリックします。
- 4. [開始(Start)]を選択します。
- 5. データベースのステータスが次のように表示されていることを確認します:[アップ(Up)]。

# SSL/TLS アプライアンス アイデンティティ証明書の置換

各 Secure Network Analytics アプライアンスは固有の自己署名アプライアンス アイデンティティ証明 書と一緒にインストールされます。次の手順を使用して、アプライアンス アイデンティティ証明書をカ スタム アプライアンス アイデンティティ証明書に置き換えることができます。

証明書はシステムのセキュリティにとって重要です。証明書を不適切に変更すると、 Secure Network Analytics アプライアンスの通信が停止し、データ損失の原因となります。

# 証明書の要件

ベストプラクティスと証明書の要件については、「はじめに」の「アプライアンスのアイデンティティ証明書」を参照してください。

# 環境に応じた手順の選択

Central Management で**証明書署名要求(CSR)**を生成するか、すでに証明書がある場合は CSR を 省略できます。

- 証明書署名要求を生成するには、「Central Management での CSR の生成」に進みます。
- 証明書署名要求を省略するには、「[集中管理(Central Management)]での CSR の省略」に 進みます。

# Central Management での CSR の生成

Central Management で CSR を生成し、既存のアプライアンス アイデンティティ証明書を新しいアイデンティティ証明書に置き換えるには、次の手順を実行します。

#### 概要

全体的な手順は次のとおりです。

- 1.証明書署名要求の生成
- 2. ルート CA 証明書を信頼ストアに追加する
- 3. Data Store データベースを停止する
- 4. アプライアンス アイデンティティ証明書の置換
- 5. デスクトップ クライアントで証明書を信頼する

#### 1.証明書署名要求の生成

次の手順に従って、証明書署名要求(CSR)を準備します。

- 1. Central Management を開きます。
- 2. [インベントリ(Inventory)] ページで、アプライアンスの [・・・ (省略符号)アイコン] をクリックします。
- 3. [アプライアンス構成の編集(Edit Appliance Configuration)]を選択します。

- 4. [SSL/TLS アプライアンス アイデンティティ(SSL/TLS Appliance Identity)] セクションに移動し ます。
- 5. [アイデンティティの更新(Update Identity)]をクリックします。
- 6. CSR(証明書署名要求)を生成する必要がある場合は、[はい(Yes)]を選択します。[次へ (Next)]をクリックします。

CSRを生成する必要がない場合は、「[集中管理(Central Management)] での CSR の省 略」に進みます。

- 7. 認証局でサポートされる RSA キーの長さを選択します。
- 8. [CSRの生成(Generate a CSR)] セクションのフィールド(任意)に入力します。
- 9. [CSR の生成(Generate a CSR)]をクリックします。 生成プロセスは数分かかることがあります。

**キャンセル**:CSRを生成した後、またはアイデンティティ証明書を待っている間に[キャンセル (Cancel)]をクリックすると、キャンセルされた CSR は無効になります。この場合は新しい CSRを生成します。

10. [CSRのダウンロード(Download CSR)]をクリックします。

**複数のアプライアンス**:クラスタ内にあるすべてのアプライアンスのアイデンティティを更新す る場合は、アプライアンスごとに手順1~10を繰り返して CSR を生成します。

キャンセル: CSRを生成した後で[キャンセル(Cancel)]をクリックすると、CSR は無効になり、アプライアンス アイデンティティの更新に使用できなくなります。この場合は新しい CSRを 生成します。

ダウンロードした CSR を認証局に送信します。
 複数の CSR: 同じ認証局にすべての CSR を送信します。

#### 2. ルート CA 証明書を信頼ストアに追加する

- 1. <u>Central Management を開きます</u>。
- 2. [インベントリ(Inventory)] タブで、アプライアンスの [・・・ (省略符号) アイコン] をクリックしま す。
- 3. [アプライアンス構成の編集(Edit Appliance Configuration)]を選択します。
- 4. [全般(General)] タブで、[信頼ストア(Trust Store)] セクションを見つけます。
- 5. [新規追加(Add New)]をクリックします。

| Trust Store                      |                      |                       |                     |                     |               |            | Add New |
|----------------------------------|----------------------|-----------------------|---------------------|---------------------|---------------|------------|---------|
| FRIENDLY NAME                    | ISSUED TO            | ISSUED BY             | VALID FROM          | VALID TO            | SERIAL NUMBER | KEY LENGTH | ACTIONS |
| mmxm<br>nzq1o<br>rmi0yz<br>wnmzd | fs-7<br>1.la<br>m    | fs-7<br>1.la<br>m     | 2020-11-20 17:51:53 | 2025-11-20 17:51:53 | 3             | 8192 bits  | Delete  |
| 9-                               | 121-<br>1.lan()<br>m | 121-<br>1.lanc o<br>m | 2020-11-20 17:42:20 | 2025-11-20 17:42:20 | 39            | 8192 bits  | Delete  |

6. [フレンドリ名(Friendly Name)]フィールドにルート証明書の一意の名前を入力します。

新しい証明書に名前を付ける場合、または信頼ストアに追加する場合は、各フレンドリ名 が一意であることを確認します。フレンドリ名を重複させないでください。

- 7. [ファイルの選択(Choose File)]をクリックします。新しいルート証明書を選択します。
- 8. [証明書の追加(Add Certificate)]をクリックします。[信頼ストア(Trust Store)]リストに新しい 証明書が表示されることを確認します。
- 9. 各アプライアンスの信頼ストアで手順1~8を繰り返します。

#### 信頼ストアの要件

このテーブルを使用して、アプライアンスの信頼ストアにルート CA 証明書を追加します。

| アプライアンス<br>アイデンティティ証明書        | 詳細                                                                                                    | 信頼ストア                                                                                                    |
|-------------------------------|----------------------------------------------------------------------------------------------------|----------------------------------------------------------------------------------------------------|
| Manager⁄<br>Central Manager   | Manager 信頼ストアと[集中管<br>理(Central Management)] 内<br>の各アプライアンスの信頼スト<br>アに Manager ルート証明書を<br>追加します。                                                                                                    | <ul> <li>プライマリ Manager</li> <li>Flow Collector</li> <li>Flow Collector データ<br/>ベース (5000 シリーズの<br/>み)</li> <li>Flow Sensor</li> <li>UDP Director</li> <li>Data Node</li> <li>セカンダリ Manager<br/>(フェールオーバーのみ)</li> </ul> |
| セカンダリ Manager<br>(フェールオーバーのみ) | Manager がフェールオーバー<br>用に設定されている場合にセ<br>カンダリ Manager アイデンティ<br>ティ証明書を置き換えるには、<br>新しいセカンダリ Manager ルー<br>ト証明書をセカンダリ Manager<br>信頼ストア、プライマリ Manager<br>信頼ストア、プライマリ Manager<br>信頼ストア、および [集中管理<br>(Central Management)] 内のす<br>べてのアプライアンスの信頼ス<br>トアに追加します。<br>フェールオーバーペアをまだ設<br>定していない場合は、アプライ<br>アンス アイデンティティの交換<br>を完了し、フェールオーバーコ<br><u>ンフィギュレーション ガイド</u> [英<br>語]を参照してフェールオー<br>バーを設定します。 | <ul> <li>Flow Collector</li> <li>Flow Collector データ<br/>ベース (5000 シリーズの<br/>み)</li> <li>Flow Sensor</li> <li>UDP Director</li> <li>Data Node</li> <li>セカンダリ Manager<br/>(フェールオーバーのみ)</li> <li>プライマリ Manager</li> </ul> |

| Flow Collector          | Flow Collector のルート証明書<br>を、Flow Collector の信頼スト<br>アとManager の信頼ストアに追<br>加します。<br>5000 シリーズのみ:<br>• Flow Collector エンジン<br>のルート証明書を Flow<br>Collector データベース<br>の信頼ストアに追加しま<br>す。<br>• Flow Collector データ<br>ベースのルート証明書を<br>Flow Collector エンジン<br>の信頼ストアに追加しま<br>す。 | <ul> <li>Flow Collector</li> <li>Flow Collector データ<br/>ベース (5000 シリーズの<br/>み)</li> <li>セカンダリ Manager<br/>(フェールオーバーのみ)</li> <li>プライマリ Manager</li> </ul>    |
|-------------------------|----------------------------------------------------------------------------------------------------|----------------------------------------------------------------------------------------------------|
| フローセンサー                 | Flow Sensor のルート証明書を<br>Flow Sensor の信頼ストアと<br>Manager の信頼ストアに追加し<br>ます。                                                                                                    | <ul> <li>フローセンサー</li> <li>セカンダリ Manager<br/>(フェールオーバーのみ)</li> <li>プライマリ Manager</li> </ul>                                                                  |
| UDP Director            | UDP Director のルート証明書<br>を UDP Director の信頼ストアと<br>Manager の信頼ストアに追加し<br>ます。                                                                                                    | <ul> <li>UDP Director</li> <li>セカンダリ Manager<br/>(フェールオーバーのみ)</li> <li>プライマリ Manager</li> </ul>                                                             |
| 高可用性ペアの UDP<br>Director | <ul> <li>セカンダリUDP Director<br/>のルート証明書をプライ<br/>マリUDP Director の信<br/>頼ストアに追加します。</li> <li>プライマリUDP Director<br/>のルート証明書をセカン<br/>ダリUDP Director の信<br/>頼ストアに追加します。</li> </ul>                                                                                          | <ul> <li>セカンダリ UDP Director<br/>(高可用性のみ)</li> <li>プライマリ UDP Director<br/>(高可用性のみ)</li> <li>セカンダリ Manager<br/>(フェールオーバーのみ)</li> <li>プライマリ Manager</li> </ul> |
| データノード                  | Data Node のルート証明書を<br>Data Node の信頼ストアと<br>Manager の信頼ストアに追加し<br>ます。                                                                                                    | <ul> <li>プライマリ Manager</li> <li>データノード</li> <li>セカンダリ Manager<br/>(フェールオーバーのみ)</li> </ul>                                                                   |

# 3. Data Store データベースを停止する

データベースを停止せずに、3 つ以上の Data Node がある状況で操作する場合は、シスコ サポート に連絡してサポートを求めてください。

展開にData Node がない場合は、「4. アプライアンス アイデンティティ証明書の置換」に 進みます。

- 1. 次の URL にアクセスしてください: Central Management > データストア > [データベースコント ロール (Database Control)]。
- 2. まず、[データベースステータス(Database Status)] 列に移動し、データベースが次のように 表示されていることを確認します:[アップ(Up)]。
- 3. データベースの [アクション(Actions)] 列の [・・・ (省略符号) アイコン] をクリックします。
- 4. [停止(Stop)]を選択します。
- 5. データベースのステータスが次のように表示されていることを確認します:[ダウン(Down)]。

# 4. アプライアンス アイデンティティ証明書の置換

**準備**:このプロセスでは、各アプライアンスが自動的に再起動するため、アプライアンスの再起動を 管理できるタイミングで証明書を更新するよう計画します。

- 1. <u>Central Management を開きます</u>。
- 2. [インベントリ(Inventory)] ページで、アプライアンスの [・・・ (省略符号)アイコン] をクリックします。

**複数のアプライアンス**: Flow Collector、Flow Sensor、UDP Director、または Data Node から開始します。

- 3. [アプライアンス(Appliance)] タブ > [SSL/TLSアプライアンスアイデンティティ(SSL/TLS Appliance Identity)] を選択します。
- 4. [フレンドリ名(Friendly Name)]フィールドに証明書の一意の名前を入力します。
- 5. [ファイルの選択(Choose File)]をクリックします。新しい証明書を選択します。

また、証明書ファイル形式に次の手順を実行します。

- PKCS#12:[バンドルパスワード(Bundle Password)]フィールドにファイルの復号に必要なパスワードを入力します。パスワードは保存されません。
- PEM: [証明書チェーンファイル(Certificate Chain File)] フィールドで、証明書チェーン ファイルを個別にアップロードします([ファイルの選択(Choose File)] をクリックしま す)。チェーンファイルが正しい順序であり、要件を満たしていることを確認します。詳 細については、「はじめに」の「PEM チェーンファイルの要件」を参照してください。

#### 🛕 チェーンファイルにアプライアンス アイデンティティ証明書(リーフ)を含めないでください。

- 6. [アイデンティティの置換(Replace Identity)]をクリックします。
- 7. [設定の適用(Apply settings)]をクリックします。
- 8. 画面に表示される指示に従って操作します。アプライアンスが自動的に再起動します。

- 9. [集中管理(Central Management)] のインベントリを確認します。[アプライアンスステータス (Appliance Status)] が [接続済み(Connected)] と表示されていることを確認します。
- 10. <u>SSL/TLS アプライアンス アイデンティティ</u>のリストを確認します。新しい証明書が表示されて いることを確認します。

**複数のアプライアンス**: クラスタ内にあるすべてのアプライアンスのアイデンティティを更新す る場合、アプライアンスごとに手順1~11を繰り返します。各アプライアンスの設定の変更 が完了し、ステータスが [接続済み(Connected)] に戻っていることを確認してから次のアプラ イアンスに進みます。

# 5. デスクトップ クライアントで証明書を信頼する

デスクトップクライアントを使用する場合は、次の手順を実行します。デスクトップクライアントは、 Data Store のない展開でのみ使用できます。

デスクトップクライアントは、ローカルコンピュータにインストールされたデフォルトの信頼ストアに保存されている証明書だけを信頼します。

- 1. Manager に管理者としてログインします(https://<IPAddress>)。
- 2. ★(ダウンロード)アイコンをクリックします。
- 3. 画面に表示される指示に従って、新しい証明書を確認して信頼します。

# [集中管理(Central Management)] での CSR の省略

「アプライアンスのアイデンティティ証明書」の要件を満たす証明書がすでにある場合は、次の手順 を実行して、現在のアプライアンス アイデンティティ証明書を新しいアイデンティティ証明書に置き換 えます。

#### 概要

全体的な手順は次のとおりです。

- 1. 信頼ストアへの必要な証明書の追加
- 2. Data Store データベースを停止する
- 3. アプライアンス アイデンティティ証明書の置換
- 4. デスクトップ クライアントで証明書を信頼する

#### 1. 信頼ストアへの必要な証明書の追加

開始する前に、「信頼ストアの要件」で必要な証明書についての情報を確認してください。

- 1. Central Management を開きます。
- 2. [インベントリ(Inventory)] タブで、アプライアンスの [・・・ (省略符号) アイコン] をクリックしま す。
- 3. [アプライアンス構成の編集(Edit Appliance Configuration)]を選択します。
- 4. [全般(General)] タブで、[信頼ストア(Trust Store)] セクションを見つけます。
- 5. [新規追加(Add New)]をクリックします。

| Trust Store                      |                      |                       |                     |                     |               |            | Add New |
|----------------------------------|----------------------|-----------------------|---------------------|---------------------|---------------|------------|---------|
| FRIENDLY NAME                    | ISSUED TO            | ISSUED BY             | VALID FROM          | VALID TO            | SERIAL NUMBER | KEY LENGTH | ACTIONS |
| mmxm<br>nzq1o<br>rmi0yz<br>wnmzd | fs-7<br>1.la<br>m    | fs-7<br>1.la<br>m     | 2020-11-20 17:51:53 | 2025-11-20 17:51:53 | 3             | 8192 bits  | Delete  |
| 9-                               | 121-<br>1.lan()<br>m | 121-<br>1.lanc o<br>m | 2020-11-20 17:42:20 | 2025-11-20 17:42:20 | 39            | 8192 bits  | Delete  |

6. [フレンドリ名(Friendly Name)]フィールドに証明書の一意の名前を入力します。

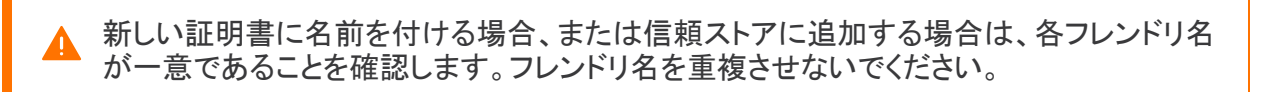

- 7. [ファイルの選択(Choose File)]をクリックします。新しい証明書を選択します。
- 8. [証明書の追加(Add Certificate)]をクリックします。[信頼ストア(Trust Store)]リストに新しい 証明書が表示されることを確認します。
- 9. 各アプライアンスの信頼ストアで手順1~9を繰り返します。

#### 信頼ストアの要件

このテーブルを使用して、アプライアンスの信頼ストアに必要な証明書を追加します。必要な証明 書は、以下によって決まります。

- 自己署名:自己署名証明書がある場合は、信頼ストアに追加します。
- **チェーン**/**ルート**: チェーン証明書がある場合は、ルート証明書を信頼ストアに追加するだけ で済みます。

| アプライアンス<br>アイデンティティ証明書      | 詳細                                                                                     | 信頼ストア                                                                                                    |
|-----------------------------|----------------------------------------------------------------------------------------|----------------------------------------------------------------------------------------------------|
| Manager/<br>Central Manager | Manager 信頼ストアと[集中管<br>理(Central Management)]内<br>の各アプライアンスの信頼スト<br>アに必要な証明書を追加しま<br>す。 | <ul> <li>プライマリ Manager</li> <li>Flow Collector</li> <li>Flow Collector データ<br/>ベース (5000 シリーズの<br/>み)</li> <li>Flow Sensor</li> <li>UDP Director</li> <li>Data Node</li> <li>セカンダリ Manager<br/>(フェールオーバーのみ)</li> </ul> |

| セカンダリ Manager<br>(フェールオーバーのみ) | Manager がフェールオーバー<br>用に設定されている場合にセ<br>カンダリ Manager アイデンティ<br>ティ証明書を置き換えるには、<br>必要な証明書をセカンダリ<br>Manager 信頼ストア、プライマリ<br>Manager 信頼ストア、プライマリ<br>Manager 信頼ストア、および<br>[集中管理(Central<br>Management)]内のすべての<br>アプライアンスの信頼ストアに<br>追加します。<br>フェールオーバーペアをまだ設<br>定していない場合は、アプライ<br>アンスアイデンティティの交換<br>を完了し、フェールオーバーコ<br><u>ンフィギュレーションガイド</u> [英<br>語]を参照してフェールオー<br>バーを設定します。 | <ul> <li>Flow Collector</li> <li>Flow Collector データ<br/>ベース (5000 シリーズの<br/>み)</li> <li>Flow Sensor</li> <li>UDP Director</li> <li>Data Node</li> <li>セカンダリ Manager<br/>(フェールオーバーのみ)</li> <li>プライマリ Manager</li> </ul> |
|-------------------------------|----------------------------------------------------------------------------------------------------|----------------------------------------------------------------------------------------------------|
| Flow Collector                | <ul> <li>必要な証明書を、Flow<br/>Collectorの信頼ストアと<br/>Managerの信頼ストアに追加します。</li> <li>5000 シリーズのみ:</li> <li>必要なエンジン証明書を<br/>Flow Collector データ<br/>ベースの信頼ストアに追<br/>加します。</li> <li>必要なデータベース証明<br/>書を Flow Collector エン<br/>ジンの信頼ストアに追加<br/>します。</li> </ul>                                                                                                    | <ul> <li>Flow Collector</li> <li>Flow Collector データ<br/>ベース (5000 シリーズの<br/>み)</li> <li>セカンダリ Manager<br/>(フェールオーバーのみ)</li> <li>プライマリ Manager</li> </ul>                                                               |
| フローセンサー                       | 必要な証明書を、Flow Sensor<br>の信頼ストアと Manager の信<br>頼ストアに追加します。                                                                                                    | <ul> <li>フローセンサー</li> <li>セカンダリ Manager<br/>(フェールオーバーのみ)</li> <li>プライマリ Manager</li> </ul>                                                                                                    |
| UDP Director                  | 必要な証明書を、UDP Director<br>の信頼ストアと Manager の信<br>頼ストアに追加します。                                                                                                    | <ul> <li>UDP Director</li> <li>セカンダリ Manager<br/>(フェールオーバーのみ)</li> <li>プライマリ Manager</li> </ul>                                                                                                    |

| 高可用性ペアの UDP<br>Director | 必要な証明書を、プライマリ<br>UDP Director の信頼ストアとセ<br>カンダリ UDP Director の信頼<br>ストアと Manager の信頼ストア<br>に追加します。 | <ul> <li>セカンダリ UDP Director<br/>(高可用性のみ)</li> <li>プライマリ UDP Director<br/>(高可用性のみ)</li> <li>セカンダリ Manager<br/>(フェールオーバーのみ)</li> <li>プライマリ Manager</li> </ul> |
|-------------------------|---------------------------------------------------------------------------------------------------|----------------------------------------------------------------------------------------------------|
| データノード                  | 必要な証明書をData Nodeの<br>信頼ストアとManagerの信頼<br>ストアに追加します。                                               | <ul> <li>プライマリ Manager</li> <li>データノード</li> <li>セカンダリ Manager<br/>(フェールオーバーのみ)</li> </ul>                                                                   |

# 2. Data Store データベースを停止する

データベースを停止せずに、3 つ以上の Data Node がある状況で操作する場合は、シスコ サポート に連絡してサポートを求めてください。

展開にData Node がない場合は、「3. アプライアンスアイデンティティ証明書の置換」に進みます。

- 1. 次の URL にアクセスしてください: Central Management > データストア > [データベースコント ロール(Database Control)]。
- 2. まず、[データベースステータス(Database Status)] 列に移動し、データベースが次のように 表示されていることを確認します:[アップ(Up)]。
- 3. データベースの [アクション(Actions)] 列の [・・・ (省略符号) アイコン] をクリックします。
- 4. [停止(Stop)]を選択します。
- 5. データベースのステータスが次のように表示されていることを確認します:[ダウン(Down)]。

# 3. アプライアンスアイデンティティ証明書の置換

準備:このプロセスでは、各アプライアンスが自動的に再起動するので、アプライアンスでのトラフィック量が比較的少ないタイミングで証明書を更新するよう計画します。

- 1. <u>Central Management を開きます</u>。
- 2. [インベントリ(Inventory)] タブで、アプライアンスの [\*\*\* (省略符号) アイコン] をクリックしま す。

**複数のアプライアンス**: Flow Collector、Flow Sensor、UDP Director、または Data Node から開始します。最後に Manager を更新します。

- 3. [アプライアンス構成の編集(Edit Appliance Configuration)]を選択します。
- 4. [SSL/TLS アプライアンス アイデンティティ(SSL/TLS Appliance Identity)] セクションに移動し ます。
- 5. [アイデンティティの更新(Update Identity)]をクリックします。

- 6. CSR(証明書署名要求)を生成する必要がある場合は、[いいえ(No)]を選択します。[次へ (Next)]をクリックします。
- 7. [フレンドリ名(Friendly Name)]フィールドに証明書の一意の名前を入力します。
- 8. [ファイルの選択(Choose File)]をクリックします。新しい証明書を選択します。
  - また、証明書ファイル形式に応じて次の手順を実行します。
    - PKCS#12:[バンドルパスワード(Bundle Password)]フィールドにファイルの復号に必要なパスワードを入力します。パスワードは保存されません。
    - PEM: [証明書チェーンファイル(Certificate Chain File)] フィールドで、証明書チェーン ファイルを個別にアップロードします([ファイルの選択(Choose File)] をクリックしま す)。チェーンファイルが正しい順序であり、要件を満たしていることを確認します。詳 細については、「はじめに」の「PEM チェーンファイルの要件」を参照してください。

⚠ チェーンファイルにアプライアンス アイデンティティ証明書(リーフ)を含めないでください。

- 9. [アイデンティティの置換(Replace Identity)]をクリックします。
- 10. [設定の適用(Apply settings)]をクリックします。
- 11. 画面に表示される指示に従って操作します。アプライアンスが自動的に再起動します。
- 12. [集中管理(Central Management)] のインベントリを確認します。[アプライアンスステータス (Appliance Status)] が[接続済み(Connected)]と表示されていることを確認します。
- 13. <u>SSL/TLS アプライアンス アイデンティティ</u>のリストを確認します。新しい証明書が表示されて いることを確認します。

**複数のアプライアンス**:クラスタ内にあるすべてのアプライアンスのアイデンティティを更新す る場合は、アプライアンスごとに手順1~13を繰り返します。各アプライアンスの設定の変 更が完了し、ステータスが[接続済み(Connected)]に戻っていることを確認してから次のア プライアンスに進みます。

#### 4. デスクトップ クライアントで証明書を信頼する

デスクトップクライアントを使用する場合は、次の手順を実行します。デスクトップクライアントは、 Data Store のない展開でのみ使用できます。

デスクトップ クライアントは、ローカルコンピュータにインストールされたデフォルトの信頼ストアに保存されている証明書だけを信頼します。

- 1. Manager に管理者としてログインします(https://<IPAddress>)。
- 2. **\***(**ダウンロード**)アイコンをクリックします。
- 3. 画面に表示される指示に従って、新しい証明書を確認して信頼します。

# 信頼ストアの証明書の確認

次の手順を実行して、選択したアプライアンスの信頼ストアに保存した証明書を確認します。

- 1. <u>Central Management を開きます</u>。
- 2. アプライアンスの ・・・ (省略符号)アイコンをクリックします。
- 3. [アプライアンス構成の編集(Edit Appliance Configuration)]を選択します。
- 4. [全般(General)]タブを選択します。
- 5. [信頼ストア(Trust Store)]リストを確認します。

| 둔 Central Management                | Inventory | Update Manager | App Manager    | Smart Licensing | Database            |                |              | ¥ <mark>0</mark> 1 | cisco SECURE       |
|-------------------------------------|-----------|----------------|----------------|-----------------|---------------------|----------------|--------------|--------------------|--------------------|
| Inventory / Appliance Configuration |           |                |                |                 |                     |                |              |                    |                    |
| Appliance Configuration - Manager   |           |                |                |                 |                     |                |              | Cancel             | Apply Settings     |
| Appliance Network Services          | eneral    |                |                |                 |                     |                |              | Co                 | nfiguration Menu 🔻 |
|                                     |           |                |                |                 |                     |                |              |                    |                    |
| Trust Store                         |           |                |                |                 |                     |                |              |                    | Add New 🕚          |
| Friendly Name Issued To             | Is        | sued By        | Valid Fro      | m               | Valid To            | Serial Number  | Key Length   | Actions            |                    |
|                                     | icol      | 10 M M         | ciscol 2019-12 | 2-19 12:27:11   | 2024-12-19 12:27:11 | 721 7c<br>4f7: | 5c 8192 bits | Delete             | ^                  |
| rmza<br>neyn<br>s=-                 | om        |                | i.com 2021-02  | 7-22 11:30:06   | 2026-07-23 11:30:06 | dee 18<br>533  | 0c 8192 bits | Delete             |                    |
| scol                                | col       |                | iscol 2019-12  | 2-19 15:48:06   | 2024-12-19 15:48:06 | c0a ee<br>64c  | 69 8192 bits | Delete             |                    |
| 6 Certificates                      |           |                |                |                 |                     |                |              |                    |                    |

# 信頼ストアからの証明書の削除

次の手順を実行して、アプライアンスの信頼ストアから証明書を削除します。無効になった古い証明書のみを削除してください。最新の証明書を削除すると、システムとの通信が切断されます。

アプライアンスアイデンティティを置き換える場合は、新しい証明書を追加して「SSL/TLS ♪ アプライアンスアイデンティティ証明書の置換」の手順を完全に実行するまでは、古い証 明書を削除しないでください。

- 1. [信頼ストア(Trust Store)] のリストで、削除する証明書(アイデンティティ、中間、またはルート)を見つけます。
- 2. [削除(Delete)]をクリックします。

無効になった古い証明書のみを削除してください。最新の証明書を削除すると、システム との通信が切断されます。

| rust Store                      |                       |                       |                     |                     |               |            | Add New |
|---------------------------------|-----------------------|-----------------------|---------------------|---------------------|---------------|------------|---------|
| FRIENDLY NAME                   | ISSUED TO             | ISSUED BY             | VALID FROM          | VALID TO            | SERIAL NUMBER | KEY LENGTH | ACTIONS |
| mmxm<br>nzq1o<br>mi0yz<br>wnmzd | fs-7<br>1.la<br>m     | fs-7<br>1.la<br>m     | 2020-11-20 17:51:53 | 2025-11-20 17:51:53 | 3             | 8192 bits  | Delete  |
| 9-                              | 121-<br>1.lan( )<br>m | 121-<br>1.lanc o<br>m | 2020-11-20 17:42:20 | 2025-11-20 17:42:20 | 39            | 8192 bits  | Delete  |

- 3. [設定の適用(Apply settings)]をクリックします。画面に表示される指示に従って操作します。
- 4. Central Management のインベントリページで、アプライアンスのステータスが [接続済み (Connected)] に戻っていることを確認します。

# 信頼ストアの場所

証明書が保存されている場所を確認するには、「信頼ストア」列を参照してください。

| アプライアンス<br>アイデンティティ証明書        | 信頼ストア                                                                                                    |
|-------------------------------|----------------------------------------------------------------------------------------------------|
| マネージャ<br>Central Manager      | <ul> <li>プライマリ Manager</li> <li>Flow Collector</li> <li>Flow Collector データベース (5000 シリーズのみ)</li> <li>Flow Sensor</li> <li>UDP Director</li> <li>Data Node</li> <li>セカンダリ Manager (フェールオーバーのみ)</li> </ul>                                                                                                    |
| セカンダリ Manager<br>(フェールオーバーのみ) | <ul> <li>Flow Collector</li> <li>Flow Collector Databases<br/>(5000 シリーズのみ)</li> <li>Flow Sensor</li> <li>UDP Director</li> <li>Data Node</li> <li>セカンダリ Manager (フェールオーバーのみ)</li> <li>プライマリ Manager</li> </ul> Manager フェールオーバー: Manager フェールオーバーの関係を削除する場合は、すべてのアプライアンスの信頼ストアからセカンダリ Manager 証明書を削除します。詳細と手順については、『フェールオーバーコ |

| Flow Collector       | <ul> <li>Flow Collector</li> <li>セカンダリ Manager (フェールオーバーのみ)</li> <li>プライマリ Manager</li> <li>5000 シリーズのみ:</li> <li>Flow Collector エンジンの証明書は、Flow Collector<br/>データベースの信頼ストアに保存されます。</li> <li>Flow Collector データベースの証明書は、Flow<br/>Collector エンジンの信頼ストアに保存されます。</li> </ul> |
|----------------------|----------------------------------------------------------------------------------------------------|
| Flow Sensor          | <ul> <li>Flow Sensor</li> <li>セカンダリ Manager (フェールオーバーのみ)</li> <li>プライマリ Manager</li> </ul>                                                                                                    |
| UDP Director         | <ul> <li>UDP Director</li> <li>セカンダリ Manager (フェールオーバーのみ)</li> <li>プライマリ Manager</li> </ul>                                                                                                    |
| 高可用性ペアの UDP Director | <ul> <li>セカンダリ UDP Director(高可用性のみ)</li> <li>プライマリ UDP Director(高可用性のみ)</li> <li>セカンダリ Manager(フェールオーバーのみ)</li> <li>プライマリ Manager</li> </ul>                                                                                                    |
| データノード               | <ul> <li>プライマリ Manager</li> <li>データノード</li> <li>セカンダリ Manager(フェールオーバーのみ)</li> </ul>                                                                                                    |

# ホスト名またはネットワークドメイン名の変更

アプライアンスのホスト名とネットワークドメイン名は、初回セットアップを使用したインストールプロ セスの一環として設定されます。[Central Management]の[ホスト名(Host Naming)] セクションに は、この情報は読み取り専用として表示されます。

- アプライアンスの IP アドレスを変更するには、「ネットワークインターフェイスの変更」を参照してください。
- カスタム証明書を使用している場合は、誤って証明書を上書きした場合に備えて、ネットワーク設定(ホスト名、ネットワークドメイン名、または eth0 IP アドレス)を変更する前に、証明書を保存します。シスコ自己署名アプライアンス アイデンティティ証明書をカスタム証明書に置き換えるには、次の手順に従います:SSL/TLS アプライアンス アイデンティティ証明書の置換。

# 最新の設定の確認

次の手順に従って、選択したアプライアンスのホスト名とネットワークドメイン名を確認します。

- 1. Central Management を開きます。
- 2. アプライアンスの ・・・ (省略符号)アイコンをクリックします。
- 3. [アプライアンス構成の編集(Edit Appliance Configuration)]を選択します。
- 4. [アプライアンス(Appliance)]タブを選択します。

# ホスト名またはネットワークドメイン名の変更

次の手順に従って、アプライアンスのホスト名とネットワークドメイン名を変更します。手順の一環として、アプライアンスを[集中管理(Central Management)]から一時的に削除します。

また、画面に表示される指示に従って、証明書の再生成が必要かどうか、または証明書を保持す ることを選択できるかどうかを確認してください。

カスタム証明書を使用している場合は、誤って証明書を上書きした場合に備えて、ネット ワーク設定(ホスト名、ネットワークドメイン名、または IP アドレス)を変更する前に、証明 書を保存します。シスコ自己署名アプライアンス アイデンティティ証明書をカスタム証明書 に置き換えるには、次の手順に従います:SSL/TLS アプライアンス アイデンティティ証明 書の置換。

#### 要件

アプライアンスのホスト名またはネットワークドメイン名を変更する前に、「はじめに」の「ベストプラク ティス」を確認し、次の要件を見直してください。

- アプライアンスには一意のホスト名が必要です。他のアプライアンスとホスト名が同一のアプライアンスは設定できません。また、各アプライアンスのホスト名がインターネットホストのインターネット標準要件を満たしていることを確認します。
- Flow Collector 5000 シリーズ データベース: 複数のデータベースとエンジンのペアがある場合は、[集中管理(Central Management)] で識別できるように、データベースとエンジンの各ペアに名前を付けます(例: database1 and engine1、database2 and engine2)。
- Managerのフェールオーバー: Manager がフェールオーバーペアとして設定されている場合は、Managerのホスト名またはネットワークドメイン名を変更する前に、フェールオーバー関係

を削除します。フェールオーバーコンフィギュレーションガイド [英語]の手順に従ってください。

# アプライアンスの手順の選択

- Manager: Manager
- Flow Collector、Flow Sensor、UDP Director、または Data Node: Manager 以外のアプライアン ス

Manager と別のアプライアンス(Flow Collector など)でホスト名やネットワークドメイン名を 変更する場合は、最初に Manager での手順を実行します。

#### Manager

次の手順に従って、Manager のホスト名またはネットワークドメイン名を変更します。手順は、 Central Management から一時的にアプライアンスを削除することが含まれています。指定した順序 に従っていることを確認します。アプライアンスが複数ある場合、この手順は完了するまでかなりの 時間がかかる場合があります。サポートが必要な場合は、シスコサポートまでお問い合わせください。

Manager のフェールオーバー: Manager がフェールオーバーペアとして設定されている場合は、 Manager の設定を変更する前に、フェールオーバーの関係を削除します。フェールオーバーコン フィギュレーション ガイド [英語] の手順に従ってください。

 カスタム証明書を使用している場合は、誤って証明書を上書きした場合に備えて、ネット ワーク設定(ホスト名、ネットワークドメイン名、または eth0 IP アドレス)を変更する前に、
 ▲ 証明書を保存します。シスコ自己署名アプライアンス アイデンティティ証明書をカスタム証 明書に置き換えるには、次の手順に従います:SSL/TLS アプライアンス アイデンティティ 証明書の置換。

#### 概要

全体的な手順は次のとおりです。

- 1. Data Store データベースを停止する
- 2. Central Management からのアプライアンスの削除
- 3. Manager のホスト名またはネットワークドメイン名の変更
- 4. [集中管理(Central Management)] への Manager の登録
- 5. Central Management へのアプライアンスの追加
- 6. Data Store データベースの開始
- 7. 信頼ストアからの古い Manager 証明書の削除
- 8. Manager フェールオーバーペアの設定

#### 1. Data Store データベースを停止する

データベースを停止せずに、3 つ以上の Data Node がある状況で操作する場合は、シスコ サポート に連絡してサポートを求めてください。 展開に Data Node がない場合は、「2. Central Management からのアプライアンスの削除」 に進みます。

- 1. 次の URL にアクセスしてください: Central Management > データストア > [データベースコント ロール(Database Control)]。
- 2. まず、[データベースステータス(Database Status)] 列に移動し、データベースが次のように 表示されていることを確認します:[アップ(Up)]。
- 3. データベースの [アクション(Actions)] 列の [・・・ (省略符号) アイコン] をクリックします。
- 4. [停止(Stop)]を選択します。
- 5. データベースのステータスが次のように表示されていることを確認します:[ダウン(Down)]。

#### 2. Central Management からのアプライアンスの削除

- 1. <u>Central Management を開きます</u>。
- 2. [アプライアンスステータス(Appliance Status)] 列を確認します。すべてのアプライアンスが [接続済み(Connected)]と表示されていることを確認します。
- 3. すべてのアプライアンス(プライマリ Manager を除く)を[集中管理(Central Management)]か ら削除します。
  - [インベントリ(Inventory)]タブで、アプライアンスの[・・・(省略符号)アイコン]をクリックします。
  - [このアプライアンスの削除(Remove This Appliance)]を選択します。
  - コンフィギュレーションチャネルのダウン:アプライアンスのステータスが[コンフィギュレーションチャネルのダウン(Config Channel Down)]と表示されている場合は、アプライアンスコンソールにログインします。メインメニューから、[リカバリ(Recovery)]>[アプライアンスの削除(RemoveAppliance)]を選択します。
- 4. Manager のアプライアンスステータスが [接続済み(Connected)] と表示されていることを確認します。

| Inventory<br>1 Appliances found |         |                     |         |
|---------------------------------|---------|---------------------|---------|
| Q Filter Appliance Inventor     | y Table | ∧ TYPE              |         |
| Connected                       |         | Manager<br>/E-KVM-e | $\odot$ |

- 5. [集中管理(Central Management)]からプライマリ Manager を削除します。
  - [インベントリ(Inventory)] タブで、プライマリ Manager の [・・・ (省略符号)アイコン] をク リックします。
  - [このアプライアンスの削除(Remove This Appliance)]を選択します。
  - 構成チャネルのダウン:アプライアンスのステータスが[構成チャネルのダウン(Config Channel Down)]と表示されている場合は、Managerアプライアンスコンソールにログイ

ンします。メインメニューから、[リカバリ(Recovery)]>[アプライアンスの削除 (RemoveAppliance)]を選択します。

#### 3. Manager のホスト名またはネットワークドメイン名の変更

次の手順に従って、Managerのホスト名またはネットワークドメイン名を変更します。

Manager のフェールオーバー:2 つの Manager がある場合、プライマリ Manager でこの手順を実行 するだけで十分です。以下の手順で、セカンダリ Manager を登録します。「5. Central Management へのアプライアンスの追加」に進みます。

- 1. Manager アプライアンスコンソール (SystemConfig) に sysadmin としてログインします。
- 2. [ネットワーク(Network)]を選択します。
- 3. [管理(Management)]を選択します。
- 4. アプライアンスのネットワーク IP モードを選択するか、変更せずそのままにします。
- 5. [ホスト名(Host Name)]フィールドと[ドメイン(Domain)]フィールドを選択します。新しい情報 を入力します。

アプライアンスには一意のホスト名が必要です。他のアプライアンスとホスト名が同一の アプライアンスは設定できません。また、各アプライアンスのホスト名がインターネットホス トのインターネット標準要件を満たしていることを確認します。

6. 画面に表示される指示に従って、変更を確認します。

#### 4. [集中管理(Central Management)] への Manager の登録

- 1. Manager アプライアンスコンソールに sysadmin としてログインします。
- 2. [リカバリ(Recovery)]を選択します。
- 3. [アプライアンスの追加(Add Appliance)]を選択します。
- 4. Manager の IP アドレス、ユーザー名およびパスワードを入力します。
- 5. アプライアンスのセットアップが完了したら、[Central Management] でインベントリを確認しま す。Manager アプライアンスのステータスが以下のように表示されていることを確認します: [接続済み(Connected)]。

| Inventory                    |                 |                      |           |
|------------------------------|-----------------|----------------------|-----------|
| 1 Appliances found           |                 |                      |           |
| Q Filter Appliance Inventory | Table AUST NAME |                      | ^ ACTIONS |
| Connected                    |                 | Manager<br>/E-KV/M-e | $\odot$   |

# 5. Central Management へのアプライアンスの追加

各アプライアンスコンソール(SystemConfig)を使用して、他のアプライアンスを[集中管理(Central Management)]に追加します。

- 一度に1つ:一度に1つのアプライアンスを設定します。お使いのクラスタ内で次のアプライアンスの設定を開始する前に、[集中管理(Central Management)]でアプライアンスのステータスが[接続済み(Connected)]であることを確認します。
- [集中管理(Central Management)]: Manager IP アドレス、Manager の admin パスワード、および Secure Network Analytics ドメインが必要です。
- 順序:「アプライアンスの設定順序」に従います。
- アクセス: Central Management にアクセスするには管理者権限が必要です。

#### アプライアンスの設定順序

次の順序でアプライアンスを設定し、各アプライアンスの詳細を書き留めます。

| 順序 | アプライアンス                                           | 詳細                                                                                                    |
|----|---------------------------------------------------|----------------------------------------------------------------------------------------------------|
| 1. | UDP Director<br>(別名 FlowReplicators)              |                                                                                                    |
| 2. | Flow Collector 5000<br>シリーズ データベース                | エンジンの設定を開始する前に、Flow Collector 5000 シ<br>リーズ データベースが [接続済み(Connected)] と表示され<br>ていることを確認します。                                                                                                    |
| 3. | Flow Collector 5000<br>シリーズ エンジン                  | エンジンの設定を開始する前に、Flow Collector 5000 シ<br>リーズ データベースが [接続済み(Connected)] と表示され<br>ていることを確認します。                                                                                                    |
| 4. | その他のすべての Flow<br>Collector<br>(NetFlow および sflow) |                                                                                                    |
| 5. | Flow Sensor                                       | Flow Sensorの設定を開始する前に、Flow Collectorが[接<br>続済み(Connected)]と表示されていることを確認します。                                                                                                    |
| 6. | Data Node                                         |                                                                                                    |
| 7. | セカンダリ Manager<br>(使用する場合)                         | セカンダリ Manager の設定を開始する前に、プライマリ<br>Manager が [接続済み (Connected)] として表示されている<br>ことを確認します。<br>セカンダリ Manager は、自身を Central Manager として選択<br>します。すべてのアプライアンスの設定後にフェールオー<br>バーを設定します。手順については、「8. Manager フェール<br>オーバーペアの設定」を参照してください。 |

1. アプライアンスコンソールに sysadmin としてログインします。

**セカンダリ Manager のみ**: セカンダリ Manager がある場合は、sysadmin としてログインしま す。初回セットアップの指示に従います(システムコンフィギュレーションガイドの手順を参照 してください)。 Manager は、自身を Central Manager として選択します。 すべてのアプライアン スが [集中管理(Central Management)] に接続された後に、フェールオーバーを設定します。

| ユーザー     | デフォルト パスワード |
|----------|-------------|
| sysadmin | lan1cope    |
| admin    | lan411cope  |

- 2. [リカバリ(Recovery)]を選択します。
- 3. [アプライアンスの追加(Add Appliance)]を選択します。
- 4. Manager の IP アドレスと管理者パスワードを入力します。[OK] をクリックします。
- 5. アプライアンスのセットアップが完了したら、[Central Management] でインベントリを確認しま す。アプライアンスのステータスが以下のように表示されていることを確認します:[接続済み (Connected)]。

 アプライアンスのステータスが [初期化中(Initializing)] または [設定の変更を保留中 (Config Changes Pending)] から [接続済み(Connected)] に変化します。プライマリ
 ▲ Manager と各アプライアンスが [接続済み(Connected)] と表示されていることを確認して から、次のアプライアンスを [集中管理(Central Management)] に追加します(設定の順 序と詳細を使用)。

| ÷    | Čentral Management                 | Inventory | Update Manager | App Manager | Smart Licensing | Database |
|------|------------------------------------|-----------|----------------|-------------|-----------------|----------|
| In   | ventory                            |           |                |             |                 |          |
| 4 Ap | 4 Appliances found                 |           |                |             |                 |          |
|      | Q Filter Appliance Inventory Table |           |                |             |                 |          |
| 4    | ppliance Status                    | Host Name |                | ~           | Туре            |          |
| С    | onnected                           | sr        |                |             | Manager         |          |
| c    | onnected                           | nflow-    |                |             | Flow Collector  |          |
| c    | onnected                           | fs-       |                |             | Flow Sensor     |          |
| c    | onnected                           | fr-740    |                |             | UDP Director    |          |

6. 手順1~6を繰り返して各アプライアンスをCentral Management に追加します。

## 6. Data Store データベースの開始

展開に Data Node がない場合は、「7. 信頼ストアからの古い Manager 証明書の削除」に 進みます。

- 1. [集中管理(Central Management)]で以下を選択します:データストア>[データベースコント ロール(Database Control)]。
- 2. まず、[データベースステータス(Database Status)] 列に移動し、データベースが次のように 表示されていることを確認します:[ダウン(Down)]。
- 3. データベースの [アクション(Actions)] 列の [・・・ (省略符号) アイコン] をクリックします。
- 4. [開始(Start)]を選択します。
- 5. データベースのステータスが次のように表示されていることを確認します:[アップ(Up)]。

# 7. 信頼ストアからの古い Manager 証明書の削除

Manager 以外の各信頼ストアを確認し、古い Manager 証明書を削除します。各アプライアンスアイデンティティ証明書の保存場所の詳細については、「信頼ストアの場所」を参照してください。

無効になった古い証明書のみを削除してください。最新の証明書を削除すると、システム との通信が切断されます。

- 1. アプライアンスの \*\*\* (省略符号)アイコンをクリックします。
- 2. [アプライアンス構成の編集(Edit Appliance Configuration)]を選択します。
- 3. [全般(General)]タブを選択します。
- 4. [信頼ストア(Trust Store)]リストを確認します。 すべての古い Manager 証明書(アイデンティ ティ、中間、ルート)を見つけます。
- 5. [削除(Delete)]をクリックして古い証明書それぞれを削除します。
- 6. [設定の適用(Apply settings)]をクリックします。画面に表示される指示に従って操作します。
- 7. [集中管理(Central Management)] のインベントリで、アプライアンスと Manager アプライアン スのステータスが [接続済み(Connected)] に戻っていることを確認します。
- 8. 各 Flow Collector、Flow Sensor、UDP Director、および Data Node で手順1~7を繰り返します。

#### 8. Manager フェールオーバーペアの設定

Managerをフェールオーバーペアとして設定するには、フェールオーバーコンフィギュレーションガ <u>イド</u>[英語]の手順に従います。
## Manager 以外のアプライアンス

次の手順に従って、Manager 以外のアプライアンス (Flow Collector、Flow Sensor、UDP Director、または Data Node)のホスト名とネットワークドメイン名を変更します。

 カスタム証明書を使用している場合は、誤って証明書を上書きした場合に備えて、ネット ワーク設定(ホスト名、ネットワークドメイン名、または eth0 IP アドレス)を変更する前に、
 ▲ 証明書を保存します。シスコ自己署名アプライアンス アイデンティティ証明書をカスタム証 明書に置き換えるには、次の手順に従います:SSL/TLS アプライアンス アイデンティティ 証明書の置換。

### 概要

全体的な手順は次のとおりです。

- 1. Data Store データベースを停止する
- 2. Central Management からのアプライアンスの削除
- 3. アプライアンスのホスト名またはネットワークドメイン名の変更
- 4. [集中管理(Central Management)] へのアプライアンスの追加
- 5. Data Store データベースの開始

Managerホスト名またはネットワークドメイン名を変更するには、「Manager」の指示に従います。

### 1. Data Store データベースを停止する

データベースを停止せずに、3 つ以上の Data Node がある状況で操作する場合は、シスコ サポート に連絡してサポートを求めてください。

展開に Data Node がない場合は、「2. Central Management からのアプライアンスの削除」 を参照してください。

- 1. 次の URL にアクセスしてください: Central Management > データストア > [データベースコント ロール(Database Control)]。
- 2. まず、[データベースステータス(Database Status)] 列に移動し、データベースが次のように 表示されていることを確認します:[アップ(Up)]。
- 3. データベースの [アクション(Actions)] 列の [・・・ (省略符号) アイコン] をクリックします。
- 4. [停止(Stop)]を選択します。
- 5. データベースのステータスが次のように表示されていることを確認します:[ダウン(Down)]。

### 2. Central Management からのアプライアンスの削除

- 1. <u>Central Management を開きます</u>。
- 2. [アプライアンスステータス(Appliance Status)] 列を確認します。すべてのアプライアンスが [接続済み(Connected)]と表示されていることを確認します。
- 3. 変更するアプライアンスを特定します。\*\*\* (省略符号)アイコンをクリックします。
- 4. [このアプライアンスの削除(Remove This Appliance)]を選択します。

**コンフィギュレーションチャネルのダウン**:アプライアンスのステータスが[コンフィギュレーショ ンチャネルのダウン(Config Channel Down)]と表示されている場合は、アプライアンスコン ソールにログインします。メインメニューから、[リカバリ(Recovery)]>[アプライアンスの削除 (RemoveAppliance)]を選択します。

### 3. アプライアンスのホスト名またはネットワークドメイン名の変更

- 1. アプライアンスコンソール (SystemConfig) に sysadmin としてログインします。
- 2. [ネットワーク(Network)]を選択します。
- 3. [管理(Management)]を選択します。
- 4. アプライアンスのネットワーク IP モードを選択するか、変更せずそのままにします。
- 5. [ホスト名(Host Name)]フィールドと[ドメイン(Domain)]フィールドを選択します。新しい情報 を入力します。

アプライアンスには一意のホスト名が必要です。他のアプライアンスとホスト名が同一の アプライアンスは設定できません。また、各アプライアンスのホスト名がインターネットホス トのインターネット標準要件を満たしていることを確認します。

6. 画面に表示される指示に従って、変更を確認します。

### 4. [集中管理(Central Management)] へのアプライアンスの追加

1. アプライアンスコンソールに sysadmin としてログインします。

**セカンダリ Manager のみ**:セカンダリ Manager がある場合は、sysadmin としてログインしま す。初回セットアップの指示に従います(<u>システムコンフィギュレーション ガイド</u>の手順を参照 してください)。Manager は、自身を Central Manager として選択します。すべてのアプライアン スが [集中管理(Central Management)] に接続された後に、フェールオーバーを設定します。

| ユーザー     | デフォルト パスワード |
|----------|-------------|
| sysadmin | lan1cope    |
| admin    | lan411cope  |

- 2. [リカバリ(Recovery)]を選択します。
- 3. [アプライアンスの追加(Add Appliance)]を選択します。
- 4. Manager の IP アドレスと管理者パスワードを入力します。[OK] をクリックします。

5. アプライアンスのセットアップが完了したら、[Central Management] でインベントリを確認しま す。アプライアンスのステータスが以下のように表示されていることを確認します:[接続済み (Connected)]。

 アプライアンスのステータスが [初期化中(Initializing)] または [設定の変更を保留中 (Config Changes Pending)] から [接続済み(Connected)] に変化します。アプライアンス
 が [接続済み(Connected)] に変化しない場合は、信頼ストアに古い証明書か重複している証明書が存在する可能性があります。詳細については、「トラブルシューティング」と「信頼ストアからの証明書の削除」を参照してください。

5. Data Store データベースの開始

>展開にData Node がない場合は、このセクションをスキップできます。

- 1. [集中管理(Central Management)]で以下を選択します:データストア>[データベースコント ロール(Database Control)]。
- 2. まず、[データベースステータス(Database Status)] 列に移動し、データベースが次のように 表示されていることを確認します:[ダウン(Down)]。
- 3. データベースの [アクション(Actions)] 列の [・・・ (省略符号) アイコン] をクリックします。
- 4. [開始(Start)]を選択します。
- 5. データベースのステータスが次のように表示されていることを確認します:[アップ(Up)]。

## ネットワークインターフェイスの変更

アプライアンス ネットワーク インターフェイスは、初回セットアップを使用したインストールプロセスの ー環として設定されます。[集中管理(Central Management)] で選択したネットワーク インターフェイ への変更や、アプライアンスコンソール(SystemConfig)を使用した IP アドレス(eth0 ネットワークイ ンターフェイス)の変更が可能です。

- IP アドレス:アプライアンスの IP アドレスを変更するには、「アプライアンスの IP アドレスの変 更」を参照してください。Data Node の eth0 IP アドレスを変更する場合は、シスコサポートに 連絡してサポートを求めてください。
- ホスト名またはドメイン名:アプライアンスのホスト名またはドメイン名を変更するには、「ホスト名またはネットワークドメイン名の変更」を参照してください。
- カスタム証明書を使用している場合は、誤って証明書を上書きした場合に備えて、ネットワーク設定(ホスト名、ネットワークドメイン名、または eth0 IP アドレス)を変更する前に、証明書を保存します。シスコ自己署名アプライアンス アイデンティティ証明書をカスタム証明書に置き換えるには、次の手順に従います:SSL/TLS アプライアンス アイデンティティ証明書の置換。

この手順を使用して Data Node の eth0 ネットワークインターフェイスを変更することは避けてください。Data Node の eth0 IP アドレスを変更する場合は、シスコ サポートに連絡して専門家のサポートを求めてください。

### 最新の設定の確認

次の手順に従って、選択したアプライアンスの[ネットワークインターフェイス(Network Interfaces)] を確認します。

- 1. <u>Central Management を開きます</u>。
- 2. アプライアンスの ・・・ (省略符号)アイコンをクリックします。
- 3. [アプライアンス構成の編集(Edit Appliance Configuration)]を選択します。
- 4. [アプライアンス(Appliance)]タブを選択します。

### [集中管理(Central Management)] でのネットワークインターフェイ スの変更

Central Management で eth1 または eth2 ネットワーク インターフェイスを追加もしくは変更するには、次の手順を実行します。

次のインターフェイスは、Central Management では変更できません。

- eth0:アプライアンスの IP アドレスを変更するには、「アプライアンスの IP アドレスの変更」を 参照してください。
- eth2(Flow Collector 5000 シリーズのみ)ネットワーク インターフェイス
- Flow Sensor のネットワーク インターフェイス
- UDP Director のネットワーク インターフェイス
- Data Node のネットワーク インターフェイス

- 1. [ネットワーク インターフェイス (Network Interfaces)] セクションで、追加または変更するイン ターフェイス (eth1 や eth2 など)を特定します。
- 2. 矢印をクリックします。
- 3. 次のフィールドに必要な情報を入力します。
  - IPv4アドレス(IPv4 Address)
  - サブネットマスク
  - デフォルト ゲートウェイ
  - ブロードキャスト
- 4. [保存(Save)]をクリックします。
- 5. [設定の適用(Apply settings)]をクリックします。
- 6. 画面に表示される指示に従って操作します。アプライアンスが自動的に再起動します。

### アプライアンスの IP アドレスの変更

次の手順を実行して、アプライアンスの IP アドレスが含まれた eth0 ネットワーク インターフェイスを 変更します。手順の一環として、アプライアンスを[集中管理(Central Management)] から一時的に 削除します。

また、画面に表示される指示に従って、証明書の再生成が必要かどうか、または証明書を保持することを選択できるかどうかを確認してください。

カスタム証明書を使用している場合は、誤って証明書を上書きした場合に備えて、ネット ワーク設定(ホスト名、ネットワークドメイン名、または IP アドレス)を変更する前に、証明 書を保存します。シスコ自己署名アプライアンス アイデンティティ証明書をカスタム証明書 に置き換えるには、次の手順に従います:SSL/TLS アプライアンス アイデンティティ証明 書の置換。

#### 要件

アプライアンスの IP アドレス(eth0 ネットワーク インターフェイス)を変更する前に、「はじめに」の 「ベストプラクティス」を確認し、次の点を再確認してください。

- レコード:変更を加える前に、現在のネットワーク設定を記録します。また、新しい eth0 値を 入力する場合は、必ずその値が正しいことを確認してください。eth0 に誤った値を入力する と、接続が失われます。
- Manager のフェールオーバー: Manager がフェールオーバーペアとして設定されている場合は、Manager IP アドレスを変更する前に、フェールオーバーの関係を削除します。フェールオーバーコンフィギュレーションガイド[英語]の手順に従ってください。

## アプライアンスの手順の選択

- Manager: Manager
- Flow Collector、Flow Sensor、UDP Director: Manager 以外のアプライアンス

Manager と別のアプライアンス(Flow Collector など)の IP アドレスを変更する場合は、最初に Manager での手順を実行します。

### Manager

次の手順を実行して、Manager の IP アドレス(eth0 ネットワーク インターフェイス)を変更します。手順は、Central Management から一時的にアプライアンスを削除することが含まれています。指定した順序に従っていることを確認します。アプライアンスが複数ある場合、この手順は完了するまでかなりの時間がかかる場合があります。サポートが必要な場合は、シスコサポートまでお問い合わせください。

Manager のフェールオーバー: Manager がフェールオーバーペアとして設定されている場合は、 Manager の設定を変更する前に、フェールオーバーの関係を削除します。フェールオーバーコン フィギュレーション ガイド [英語] の手順に従ってください。

カスタム証明書を使用している場合は、誤って証明書を上書きした場合に備えて、ネット ワーク設定(ホスト名、ネットワークドメイン名、または eth0 IP アドレス)を変更する前に、 証明書を保存します。シスコ自己署名アプライアンス アイデンティティ証明書をカスタム証 明書に置き換えるには、次の手順に従います:SSL/TLS アプライアンス アイデンティティ 証明書の置換。

#### 概要

全体的な手順は次のとおりです。

- 1. Central Management からのアプライアンスの削除
- 2. Manager IP アドレスの変更
- 3. [集中管理(Central Management)] への Manager の登録
- 4. Central Management へのアプライアンスの追加
- 5. 信頼ストアからの古い Manager 証明書の削除
- 6. Manager フェールオーバーペアの設定

この手順を使用して Data Node の eth0 ネットワークインターフェイスを変更することは避けてください。Data Node の eth0 IP アドレスを変更する場合は、シスコ サポートに連絡して専門家のサポートを求めてください。

### 1. Central Management からのアプライアンスの削除

- 1. <u>Central Management を開きます</u>。
- 2. [アプライアンスステータス(Appliance Status)] 列を確認します。すべてのアプライアンスが [接続済み(Connected)]と表示されていることを確認します。
- 3. すべてのアプライアンス(プライマリ Manager を除く)を[集中管理(Central Management)]か ら削除します。
  - [インベントリ(Inventory)]タブで、アプライアンスの[・・・(省略符号)アイコン]をクリックします。
  - [このアプライアンスの削除(Remove This Appliance)]を選択します。
  - コンフィギュレーションチャネルのダウン:アプライアンスのステータスが[コンフィギュレーションチャネルのダウン(Config Channel Down)]と表示されている場合は、アプラ

イアンスコンソールにログインします。メインメニューから、[リカバリ(Recovery)]>[ア プライアンスの削除(RemoveAppliance)]を選択します。

4. Manager のアプライアンスステータスが [接続済み(Connected)] と表示されていることを確認します。

| Inventory                    |             |                     |            |           |
|------------------------------|-------------|---------------------|------------|-----------|
| 1 Appliances found           |             |                     |            |           |
| Q Filter Appliance Inventory | r Table     |                     |            |           |
| APPLIANCE STATUS             | △ HOST NAME | ∧ TYPE              | IP ADDRESS | ^ ACTIONS |
| Connected                    |             | Manager<br>/E-KVM-e |            | $\odot$   |

- 5. [集中管理(Central Management)]からプライマリ Manager を削除します。
  - [インベントリ(Inventory)] タブで、プライマリ Manager の [・・・ (省略符号)アイコン] をク リックします。
  - [このアプライアンスの削除(Remove This Appliance)]を選択します。
  - 構成チャネルのダウン:アプライアンスのステータスが [構成チャネルのダウン(Config Channel Down)]と表示されている場合は、Manager アプライアンスコンソールにログイ ンします。メインメニューから、[リカバリ(Recovery)]>[アプライアンスの削除 (RemoveAppliance)]を選択します。

#### 2. Manager IP アドレスの変更

次の手順を実行して、Manager IP アドレス(eth0)を変更します。

Manager のフェールオーバー:2 つの Manager がある場合、プライマリ Manager でこの手順を実行 するだけで十分です。以下の手順で、セカンダリ Manager を登録します。「4. Central Management へのアプライアンスの追加」に進みます。

- 1. Manager アプライアンスコンソール (SystemConfig) に sysadmin としてログインします。
- 2. [ネットワーク(Network)]を選択します。
- 3. [管理(Management)]を選択します。
- 4. アプライアンスのネットワーク IP モードを選択するか、変更せずそのままにします。
- 5. [IPアドレス(IP Address)]フィールドを選択します。新しい情報を入力します。
- 6. 画面に表示される指示に従って、変更を確認します。

#### 3. [集中管理(Central Management)] への Manager の登録

- 1. Manager アプライアンスコンソールに sysadmin としてログインします。
- 2. [リカバリ(Recovery)]を選択します。
- 3. [アプライアンスの追加(Add Appliance)]を選択します。
- 4. Manager の IP アドレス、ユーザー名およびパスワードを入力します。
- 5. アプライアンスのセットアップが完了したら、[Central Management] でインベントリを確認しま す。Manager アプライアンスのステータスが以下のように表示されていることを確認します: [接続済み(Connected)]。

| Inventory                    |             |                     |            |           |
|------------------------------|-------------|---------------------|------------|-----------|
| Q Filter Appliance Inventory | / Table     |                     |            |           |
| APPLIANCE STATUS             | △ HOST NAME | ^ TYPE              | IP ADDRESS | ^ ACTIONS |
| Connected                    |             | Manager<br>/E-KVM-t |            | O         |

### 4. Central Management へのアプライアンスの追加

アプライアンスコンソール(SystemConfig)を使用して、他のアプライアンスを[集中管理(Central Management)]に追加します。

- 1つずつ:一度に1つのアプライアンスを設定します。クラスタ内で次のアプライアンスの設定 を開始する前に、アプライアンスが[接続済み(Connected)]になっていることを確認します。
- [集中管理(Central Management)]: Manager IP アドレス、Manager パスワード、および Secure Network Analytics ドメインが必要です。
- •順序:「アプライアンスの設定順序」に従います。
- アクセス: Central Management にアクセスするには管理者権限が必要です。

### アプライアンスの設定順序

次の順序でアプライアンスを設定し、各アプライアンスの詳細を書き留めます。

| 順序 | アプライアンス                                           | 詳細                                                                                          |
|----|---------------------------------------------------|---------------------------------------------------------------------------------------------|
| 1. | UDP Director<br>(別名 FlowReplicators)              |                                                                                             |
| 2. | Flow Collector 5000<br>シリーズ データベース                | エンジンの設定を開始する前に、Flow Collector 5000 シ<br>リーズ データベースが [接続済み(Connected)] と表示され<br>ていることを確認します。 |
| 3. | Flow Collector 5000<br>シリーズ エンジン                  | エンジンの設定を開始する前に、Flow Collector 5000 シ<br>リーズ データベースが [接続済み(Connected)] と表示され<br>ていることを確認します。 |
| 4. | その他のすべての Flow<br>Collector<br>(NetFlow および sflow) |                                                                                             |
| 5. | Flow Sensor                                       | Flow Sensor の設定を開始する前に、Flow Collector が [接<br>続済み(Connected)]と表示されていることを確認します。              |

| 6  | セカンダリ Manager | セカンダリ Manager の設定を開始する前に、プライマリ<br>Manager が [接続済み(Connected)] として表示されている<br>ことを確認します。                                                |
|----|---------------|----------------------------------------------------------------------------------------------------|
| 6. | (使用する場合)      | セカンダリ Manager は、自身を Central Manager として選択<br>します。すべてのアプライアンスの設定後にフェールオー<br>バーを設定します。詳細については、「6. Manager フェール<br>オーバーペアの設定」を参照してください。 |

1. アプライアンスコンソールに sysadmin としてログインします。

**セカンダリ Manager のみ**:セカンダリ Manager がある場合は、sysadmin としてログインしま す。初回セットアップの指示に従います(<u>システムコンフィギュレーション ガイド</u>の手順を参照 してください)。Manager は、自身を Central Manager として選択します。すべてのアプライアン スが [集中管理(Central Management)] に接続された後に、フェールオーバーを設定します。

| ユーザー     | デフォルト パスワード |
|----------|-------------|
| sysadmin | lan1cope    |
| admin    | lan411cope  |

- 2. [リカバリ(Recovery)]を選択します。
- 3. [アプライアンスの追加(Add Appliance)]を選択します。
- 4. Manager の IP アドレスと管理者パスワードを入力します。[OK] をクリックします。
- アプライアンスのセットアップが完了したら、[Central Management] でインベントリを確認します。アプライアンスのステータスが以下のように表示されていることを確認します:[接続済み (Connected)]。

 アプライアンスのステータスが [初期化中(Initializing)] または [設定の変更を保留中 (Config Changes Pending)] から [接続済み(Connected)] に変化します。プライマリ
 Manager と各アプライアンスが [接続済み(Connected)] と表示されていることを確認して から、次のアプライアンスを [集中管理(Central Management)] に追加します(設定の順 序と詳細を使用)。

| 둔 C         | Central Management             | Inventory | Update Manager | App Manager | Smart Licensing | Database |
|-------------|--------------------------------|-----------|----------------|-------------|-----------------|----------|
| Invento     | pry                            |           |                |             |                 |          |
| 4 Appliance | s found                        |           |                |             |                 |          |
| Q Fil       | Iter Appliance Inventory Table |           |                |             |                 |          |
| Appliance   | e Status                       | Host Name |                | $\sim$      | Туре            |          |
| Connecte    | ed                             | sr        |                |             | Manager         |          |
| Connecte    | ed                             | nflow-    |                |             | Flow Collector  |          |
| Connecte    | ed                             | fs-       |                |             | Flow Sensor     |          |
| Connecte    | ed                             | fr-740    |                |             | UDP Director    |          |

6. 手順1~6を繰り返して各アプライアンスをCentral Managementに追加します。

#### 5. 信頼ストアからの古い Manager 証明書の削除

Manager 以外の各信頼ストアを確認し、古い Manager 証明書を削除します。各アプライアンスアイデンティティ証明書の保存場所の詳細については、「信頼ストアの場所」を参照してください。

無効になった古い証明書のみを削除してください。最新の証明書を削除すると、システム との通信が切断されます。

- 1. アプライアンスの ・・・ (省略符号)アイコンをクリックします。
- 2. [アプライアンス構成の編集(Edit Appliance Configuration)]を選択します。
- 3. [全般(General)]タブを選択します。
- 4. [信頼ストア(Trust Store)]リストを確認します。 すべての古い Manager 証明書(アイデンティ ティ、中間、ルート)を見つけます。
- 5. [削除(Delete)]をクリックして古い証明書それぞれを削除します。
- 6. [設定の適用(Apply settings)]をクリックします。画面に表示される指示に従って操作します。
- [集中管理(Central Management)]の[インベントリ(Inventory)]ページで、アプライアンスと Manager アプライアンスのステータスが[接続済み(Connected)]に戻っていることを確認します。
- 8. 各 Flow Collector、Flow Sensor、および UDP Director で手順1~7を繰り返します。

### 6. Manager フェールオーバーペアの設定

Managerをフェールオーバーペアとして設定するには、フェールオーバーコンフィギュレーションガ <u>イド</u>[英語]の手順に従います。

## Manager 以外のアプライアンス

次の手順に従って、Manager 以外のアプライアンスである Flow Collector、Flow Sensor、および UDP Director の IP アドレスを変更します。

また、画面に表示される指示に従って、証明書の再生成が必要かどうか、または証明書を保持することを選択できるかどうかを確認してください。

 カスタム証明書を使用している場合は、誤って証明書を上書きした場合に備えて、ネット ワーク設定(ホスト名、ネットワークドメイン名、または IP アドレス)を変更する前に、証明
 ▲ 書を保存します。シスコ自己署名アプライアンスアイデンティティ証明書をカスタム証明書 に置き換えるには、次の手順に従います:SSL/TLS アプライアンスアイデンティティ証明 書の置換。

#### 概要

全体的な手順は次のとおりです。

- 1. Central Management からのアプライアンスの削除
- 2. アプライアンスの IP アドレスの変更
- 3. [集中管理(Central Management)] へのアプライアンスの追加

■ この手順を使用して Data Node の eth0 ネットワークインターフェイスを変更することは避けてください。Data Node の eth0 IP アドレスを変更する場合は、シスコ サポートに連絡して専門家のサポートを求めてください。

ManagerのIPアドレスを変更するには、「Manager」の手順に従います。

### 1. Central Management からのアプライアンスの削除

- 1. <u>Central Management を開きます</u>。
- 2. [アプライアンスステータス(Appliance Status)] 列を確認します。すべてのアプライアンスが [接続済み(Connected)]と表示されていることを確認します。
- 3. 変更するアプライアンスを特定します。\*\*\* (省略符号)アイコンをクリックします。
- 4. [このアプライアンスの削除(Remove This Appliance)]を選択します。

コンフィギュレーションチャネルのダウン:アプライアンスのステータスが[コンフィギュレーションチャネルのダウン(Config Channel Down)]と表示されている場合は、アプライアンスコンソールにログインします。メインメニューから、[リカバリ(Recovery)]>[アプライアンスの削除(RemoveAppliance)]を選択します。

### 2. アプライアンスの IP アドレスの変更

- 1. アプライアンスコンソール (SystemConfig) に sysadmin としてログインします。
- 2. [ネットワーク(Network)]を選択します。
- 3. [管理(Management)]を選択します。
- 4. アプライアンスのネットワーク IP モードを選択するか、変更せずそのままにします。
- 5. [IPアドレス(IP Address)]フィールドを選択します。新しい情報を入力します。
- 6. 画面に表示される指示に従って、変更を確認します。
- 3. [集中管理(Central Management)] へのアプライアンスの追加
  - 1. アプライアンスコンソールに sysadmin としてログインします。

**セカンダリ Manager のみ**:セカンダリ Manager がある場合は、sysadmin としてログインしま す。初回セットアップの指示に従います(<u>システムコンフィギュレーション ガイド</u>の手順を参照 してください)。Manager は、自身を Central Manager として選択します。すべてのアプライアン スが [集中管理(Central Management)]に接続された後に、フェールオーバーを設定します。

| ユーザー     | デフォルト パスワード |
|----------|-------------|
| sysadmin | lan1cope    |
| admin    | lan411cope  |

- 2. [リカバリ(Recovery)]を選択します。
- 3. [アプライアンスの追加(Add Appliance)]を選択します。
- 4. Manager の IP アドレスと管理者パスワードを入力します。[OK] をクリックします。
- アプライアンスのセットアップが完了したら、[Central Management] でインベントリを確認します。アプライアンスのステータスが以下のように表示されていることを確認します:[接続済み (Connected)]。

 アプライアンスのステータスが [初期化中(Initializing)] または [設定の変更を保留中 (Config Changes Pending)] から [接続済み(Connected)] に変化します。アプライアンス
 が [接続済み(Connected)] に変化しない場合は、信頼ストアに古い証明書か重複している証明書が存在する可能性があります。詳細については、「トラブルシューティング」と「信頼ストアからの証明書の削除」を参照してください。

## SSL/TLS クライアント アイデンティティの追加

クライアントアイデンティティは外部サービス間の通信に使用されます。Managerで外部サービスを 使用する場合は、この手順を実行し、必要に応じてクライアントアイデンティティ証明書を追加しま す。

証明書はシステムのセキュリティにとって重要です。証明書を不適切に変更すると、 Secure Network Analytics アプライアンスの通信が停止し、データ損失の原因となります。

## 追加の証明書の設定

このガイドでは、アプライアンスアイデンティティとクライアントアイデンティティの設定について説明 します。証明書、およびサーバー ID 検証の要件を必要とする Secure Network Analytics が追加の 設定が必要な場合があります。機能のヘルプまたはガイドの手順に従います。

- 監査ログの宛先:[ヘルプ(Help)]の手順に従います。[𝔐(ヘルプ)アイコンをクリックします。 [ヘルプ(Help)]を選択します。[監査ログの宛先(Audit Log Destination)]を検索します。
- シスコ ISE または Cisco ISE-PIC:次の手順を実行します: ISE および ISE-PIC コンフィギュ レーション ガイド。
- LDAP: [ヘルプ(Help)]の手順に従います。? (ヘルプ)アイコンをクリックします。[ヘルプ (Help)]を選択します。「LDAP」を検索します。
- パケットアナライザ:[ヘルプ(Help)]の手順に従います。
   <sup>(</sup>へルプ)アイコンをクリックします。
   「ヘルプ(Help)]を選択します。「パケットアナライザ」を検索します。
- SAML SSO:次の手順を実行します: システムコンフィギュレーションガイド。
- 応答管理に対する SMTP の設定: ヘルプの手順に従います。 (ヘルプ) アイコンをクリックします。 [ヘルプ(Help)]を選択します。「SMTP 設定」を検索します。

その他のコンフィギュレーションガイドについては、次を参照してください:<u>コンフィギュ</u> レーションガイド。

### 証明書の要件

証明書と信頼ストアの要件については、「はじめに」の「クライアントアイデンティティ証明書」を参照 してください。

## 環境に応じた手順の選択

Central Management で**証明書署名要求(CSR)**を生成するか、すでに認証局の証明書がある場合は CSR を省略できます。

- 証明書署名要求を生成するには、「Central Management での CSR の生成」に進みます。
- 証明書署名要求を省略するには、「Central Management での CSR の省略」に進みます。

### Central Management での CSR の生成

Central Management で CSR を生成し、Manager にクライアント アイデンティティ証明書を追加するには、次の手順を実行します。

### 概要

全体的な手順は次のとおりです。

- 1.証明書署名要求の生成
- 2. 信頼ストアへの証明書の追加
- 3. クライアント アイデンティティ証明書の追加

#### 1.証明書署名要求の生成

次の手順に従って、証明書署名要求(CSR)を準備します。

- 1. <u>Central Management を開きます</u>。
- 2. [インベントリ(Inventory)]タブで、Managerの[・・・ (省略符号)アイコン]をクリックします。
- 3. [アプライアンス構成の編集(Edit Appliance Configuration)]を選択します。
- 4. [追加の SSL/TLS クライアントアイデンティティ (Additional SSL/TLS Client Identities)] セク ションに移動します。
- 5. [新規追加(Add New)]をクリックします。
- 6. CSR(証明書署名要求)を生成する必要がある場合は、[はい(Yes)]を選択します。[次へ (Next)]をクリックします。

CSRを生成する必要がない場合は、「Central Management での CSR の省略」に進みま す。

7. 認証局でサポートされている RSA キーの長さを選択します。

使用できる最長のキーの長さを選択します。2048ビットの使用はお勧めしません。外部 サービスで必要とされている場合のみ、2048ビットを使用します。

- 8. [CSRの生成(Generate a CSR)] セクションのフィールド(任意)に入力します。
- 9. [CSR の生成(Generate a CSR)]をクリックします。 生成プロセスは数分かかることがあります。

**キャンセル**:CSRを生成した後、またはクライアントアイデンティティ証明書を待っている間に [キャンセル(Cancel)]をクリックすると、キャンセルされた CSR は無効になります。この場合 は新しい CSRを生成します。

- 10. [CSRのダウンロード(Download CSR)]をクリックします。
- 11. ダウンロードした CSR を認証局に送信します。

### 2. 信頼ストアへの証明書の追加

認証局(CA)から証明書を受け取った場合は、必要な信頼ストアにそれらを追加します。

フレンドリ名:新しい証明書に名前を付ける場合、または信頼ストアに追加する場合は、各フレンド リ名が一意であることを確認します。フレンドリ名を重複させないでください。

ファイルに複数の証明書が含まれている場合は、各証明書を信頼ストアに個別にアップロードします。チェーン全体を1つのファイルとしてアップロードしないでください。

アプライアンスの信頼ストアに証明書を追加すると、アプライアンスはそのアイデンティ ティを信頼し、通信できるようになります。

- 1. <u>Central Management を開きます</u>。
- 2. [インベントリ(Inventory)]タブで、Managerの[・・・ (省略符号)アイコン]をクリックします。
- 3. [アプライアンス構成の編集(Edit Appliance Configuration)]を選択します。
- 4. [全般(General)] タブで、[信頼ストア(Trust Store)] セクションを見つけます。
- 5. [新規追加(Add New)]をクリックします。

| Trust Store                      |                     |                       |                     |                     |               |            | Add New |
|----------------------------------|---------------------|-----------------------|---------------------|---------------------|---------------|------------|---------|
| FRIENDLY NAME                    | ISSUED TO           | ISSUED BY             | VALID FROM          | VALID TO            | SERIAL NUMBER | KEY LENGTH | ACTIONS |
| mmxm<br>nzq1o<br>rmi0yz<br>wnmzd | fs-7<br>1.la<br>m   | fs-7<br>1.la<br>m     | 2020-11-20 17:51:53 | 2025-11-20 17:51:53 | 3             | 8192 bits  | Delete  |
| 9-                               | 121-<br>1.lan;<br>m | 121-<br>1.lanc p<br>m | 2020-11-20 17:42:20 | 2025-11-20 17:42:20 | 39            | 8192 bits  | Delete  |

- 6. [フレンドリ名(Friendly Name)]フィールドに証明書の一意の名前を入力します。
- 7. [ファイルの選択(Choose File)]をクリックします。新しい証明書を選択します。
- 8. [証明書の追加(Add Certificate)]をクリックします。[信頼ストア(Trust Store)]リストに新しい 証明書が表示されることを確認します。

ファイルに複数の証明書が含まれている場合は、各証明書を信頼ストアに個別にアップロードします。チェーン全体を1つのファイルとしてアップロードしないでください。

### 3. クライアントアイデンティティ証明書の追加

- 1. <u>Central Management を開きます</u>。
- 2. [インベントリ(Inventory)]タブで、Managerの[・・・(省略符号)アイコン]をクリックします。
- 3. [アプライアンス構成の編集(Edit Appliance Configuration)]を選択します。
- 4. [アプライアンス(Appliance)] タブ > [追加の SSL/TLS クライアント アイデンティティ (Additional SSL/TLS Client Identities)] に戻ります。
- 5. [フレンドリ名(Friendly Name)] フィールドに、証明書の名前を入力します。
- 6. [ファイルの選択(Choose File)]をクリックします。新しい証明書を選択します。 また、証明書ファイル形式に次の手順を実行します。

- PKCS#12:[バンドルパスワード(Bundle Password)]フィールドにファイルの復号に必要なパスワードを入力します。パスワードは保存されません。
- PEM: [証明書チェーンファイル(Certificate Chain File)] フィールドで、証明書チェーンファイルを個別にアップロードします([ファイルの選択(Choose File)] をクリックします)。チェーンファイルが正しい順序であり、要件を満たしていることを確認します。詳細については、「はじめに」の「PEM チェーンファイルの要件」を参照してください。

🔺 ファイルにクライアント アイデンティティ証明書を含めないでください。

- 7. [クライアントアイデンティティの追加(Add Client Identity)]をクリックします。
- 8. [設定の適用(Apply settings)]をクリックします。
- 9. 追加の <u>SSL/TLS クライアント アイデンティティ</u>のリストを確認します。新しい証明書が表示されていることを確認します。

### Central Management での CSR の省略

「クライアントアイデンティティ証明書」の要件を満たす証明書がある場合は、次の手順に従って Managerに追加します。

#### 概要

全体的な手順は次のとおりです。

- 1. 信頼ストアへの証明書の追加
- 2. クライアント アイデンティティ証明書の追加

### 1. 信頼ストアへの証明書の追加

必要な信頼ストアに認証局(CA)証明書を追加します。

フレンドリ名:新しい証明書に名前を付ける場合、または信頼ストアに追加する場合は、各フレンド リ名が一意であることを確認します。フレンドリ名を重複させないでください。

ファイルに複数の証明書が含まれている場合は、各証明書を信頼ストアに個別にアップロードします。チェーン全体を1つの証明書としてアップロードしないでください。

アプライアンスの信頼ストアに証明書を追加すると、アプライアンスはそのアイデンティ ティを信頼し、通信できるようになります。

- 1. <u>Central Management を開きます</u>。
- 2. [インベントリ(Inventory)] タブで、Manager の [・・・ (省略符号) アイコン] をクリックします。
- 3. [アプライアンス構成の編集(Edit Appliance Configuration)]を選択します。
- 4. [全般(General)] タブで、[信頼ストア(Trust Store)] セクションを見つけます。
- 5. [新規追加(Add New)]をクリックします。

| Trust Store                      |                     |                       |                     |                     |               |            | Add New |
|----------------------------------|---------------------|-----------------------|---------------------|---------------------|---------------|------------|---------|
| FRIENDLY NAME                    | ISSUED TO           | ISSUED BY             | VALID FROM          | VALID TO            | SERIAL NUMBER | KEY LENGTH | ACTIONS |
| mmxm<br>nzq1o<br>rmi0yz<br>wnmzd | fs-7<br>1.la<br>m   | fs-7<br>1.la<br>m     | 2020-11-20 17:51:53 | 2025-11-20 17:51:53 | 3             | 8192 bits  | Delete  |
| 9-                               | 121-<br>1.lan;<br>m | 121-<br>1.lanc o<br>m | 2020-11-20 17:42:20 | 2025-11-20 17:42:20 | 39            | 8192 bits  | Delete  |

- 6. [フレンドリ名(Friendly Name)]フィールドに証明書の一意の名前を入力します。
- 7. [ファイルの選択(Choose File)]をクリックします。新しい証明書を選択します。
- 8. [証明書の追加(Add Certificate)]をクリックします。[信頼ストア(Trust Store)]リストに新しい 証明書が表示されることを確認します。

ファイルに複数の証明書が含まれている場合は、各証明書を信頼ストアに個別にアップロードします。チェーン全体を1つのファイルとしてアップロードしないでください。

### 2. クライアントアイデンティティ証明書の追加

- 1. <u>Central Management を開きます</u>。
- 2. [インベントリ(Inventory)]タブで、Managerの[・・・ (省略符号)アイコン]をクリックします。
- 3. [アプライアンス構成の編集(Edit Appliance Configuration)]を選択します。
- 4. [追加の SSL/TLS クライアントアイデンティティ (Additional SSL/TLS Client Identities)] セク ションに移動します。
- 5. [新規追加(Add New)]をクリックします。
- CSR(証明書署名要求)を生成する必要がある場合は、[いいえ(No)]を選択します。[次へ (Next)]をクリックします。

CSRを生成する必要がある場合は、「Central Management での CSR の生成」に進みます。

- 7. [フレンドリ名(Friendly Name)]フィールドに、証明書の名前を入力します。
- 8. [ファイルの選択(Choose File)]をクリックします。新しい証明書を選択します。

また、証明書ファイル形式に次の手順を実行します。

- PKCS#12:[バンドルパスワード(Bundle Password)]フィールドにファイルの復号に必要なパスワードを入力します。パスワードは保存されません。
- PEM: [証明書チェーンファイル(Certificate Chain File)] フィールドで、証明書チェーン ファイルを個別にアップロードします([ファイルの選択(Choose File)]をクリックしま す)。チェーンファイルが正しい順序であり、要件を満たしていることを確認します。詳 細については、「はじめに」の「PEM チェーンファイルの要件」を参照してください。
- 9. [クライアント アイデンティティの追加(Add Client Identity)]をクリックします。
- 10. [設定の適用(Apply settings)]をクリックします。
- 11. 追加の <u>SSL/TLS クライアント アイデンティティ</u>のリストを確認します。新しい証明書が表示されていることを確認します。

## クライアントアイデンティティ証明書の削除

- 1. Central Management を開きます。
- 2. アプライアンスの ・・・ (省略符号)アイコンをクリックします。
- 3. [アプライアンス構成の編集(Edit Appliance Configuration)]を選択します。
- 4. [アプライアンス(Appliance)]タブを選択します。
- 5. [追加の SSL/TLS クライアント アイデンティティ (Additional SSL/TLS Client Identities)] リスト で、削除する証明書を見つけます。
- 6. [削除(Delete)]をクリックします。

## トラブルシューティング

確認のためにトラブルシューティング情報を以下に示します。サポートが必要な場合は、シスコサ ポートまでお問い合わせください。

証明書はシステムのセキュリティにとって重要です。証明書を不適切に変更すると、 Secure Network Analytics アプライアンスの通信が停止し、データ損失の原因となります。

## ログインする前に証明書を選択する必要がありますか。

Manager のランディングページを開くと、ログイン前に証明書の選択を求められることがあります。このダイアログは、Secure Network Analytics へのログインには影響しません。証明書をアプライアンスアイデンティティ証明書と同じ認証局を含む証明書がコンピュータに保存した場合にこのプロンプトが表示されることがあります。

🛕 続行する前に、会社のポリシーを確認します。

## アプライアンスアイデンティティ証明書が無効なのはなぜですか。

アプライアンスアイデンティティ証明書を認証局からのカスタム証明書に置き換えた場合は、<u>要件</u>を満たしていることを確認します。

また、新しいアプライアンスアイデンティティ証明書が<u>必要な信頼ストア</u>に保存されていることを確認します。

手順については、「SSL/TLS アプライアンス アイデンティティ証明書の置換」を参照してください。

# Central Management からアプライアンスを削除しましたが、まだ管理対象になっています。

Central Management からアプライアンスを削除しても、システムがまだ管理対象であることを示している場合は、システム設定からアプライアンスを削除します。

- 1. アプライアンスコンソールに sysadmin としてログインします。
  - 最初:複数のアプライアンスを削除する場合は、最初に Flow Collector、Flow Sensor、 UDP Director、および Data Node にログインします。
  - 最後:複数のアプライアンスを削除する場合は、(必要に応じて他のすべてのアプライアンスで手順1~5を完了した後)最後に Manager にログインします。

🔒 最後に [集中管理 (Central Management)] から Manager を削除します。

- 2. SystemConfig と入力します。Enter を押します。
- 3. メインメニューから[リカバリ(Recovery)]を選択します。
- アプライアンスの削除(RemoveAppliance)]を選択します。
   メニューが表示されない場合、アプライアンスはすでに Central Management から削除されています。

|   | laadaaaaaaaaaaaaaaaaaaaaaaaaaaaaaaaaaa                                    | k  |
|---|---------------------------------------------------------------------------|----|
|   | Select a menu:                                                            | ×  |
|   |                                                                           | Ű  |
| ľ |                                                                           | ^  |
| P | x x RemoveAppliance Remove appliance from Central Management x            | x  |
| 2 | x <b>F</b> actory Defaults Restore the appliance to its factory defaults. | x  |
| 2 | x x Refresh Image Refresh the appliance image. x                          | x  |
| 2 | x x x                                                                     | x  |
| 2 | x x x                                                                     | x  |
| 2 | x x x                                                                     | x  |
| 2 | x x x                                                                     | x  |
| 2 | x x x                                                                     | x  |
| 2 | x x x                                                                     | x  |
| 2 | xx                                                                        | x  |
| 2 | × m                                                                       | x  |
| 2 | ×                                                                         | x  |
| 2 | ×                                                                         | x  |
| 5 | ×                                                                         | x  |
|   |                                                                           | u  |
|   | x <mark><s< mark="">elect&gt; &lt; Exit &gt;</s<></mark>                  | x  |
|   |                                                                           | ri |

5. 画面に表示される指示に従ってアプライアンスを削除します。

### [アプライアンスステータス(Appliance Status)] に [接続済み (Connected)] ではなく [初期化中(Initializing)] と表示される

アプライアンスのステータスが [初期化中(Initializing)] または [構成チャネルのダウン(Config Channel Down)] と表示され、[接続済み(Connected)] に戻らない場合は、Manager 信頼ストアとア プライアンス信頼ストアを確認します。信頼ストアに重複する証明書がないことを確認します。たと えば、同じアプライアンスの信頼ストアに古い証明書と新しい証明書がある場合は競合が発生しま す。使用した元の手順を参照してください。詳細については、「信頼ストアからの証明書の削除」を 参照してください。

無効になった古い証明書のみを削除してください。最新の証明書を削除すると、システム との通信が切断されます。

## サポートへの問い合わせ

テクニカル サポートが必要な場合は、次のいずれかを実行してください。

- 最寄りのシスコパートナーにご連絡ください。
- シスコサポートの連絡先
- Web でケースを開く場合:<u>http://www.cisco.com/c/en/us/support/index.html</u>
- 電子メールでケースを開く場合:<u>tac@cisco.com</u>
- 電話でサポートを受ける場合:800-553-2447(米国)
- ワールドワイドサポート番号: https://www.cisco.com/c/en/us/support/web/tsd-cisco-worldwide-contacts.html

## 変更履歴

| マニュアルのバージョン | 公開日         | 説明        |
|-------------|-------------|-----------|
| 1_0         | 2023年12月13日 | 最初のバージョン。 |

## 著作権情報

Cisco および Cisco ロゴは、シスコまたはその関連会社の米国およびその他の国における商標また は登録商標です。シスコの商標の一覧は、以下の URL でご確認いただけます。 <u>https://www.cisco.com/c/jajp/about/legal/trademarks.html</u>。記載されている第三者機関の商標 は、それぞれの所有者に帰属します。「パートナー」という用語の使用はシスコと他社との間のパー トナーシップ関係を意味するものではありません。(1721R)